# ISLE Open Educational Resources Organization Instructions

August 2, 2015

Ilsharedlearning.org

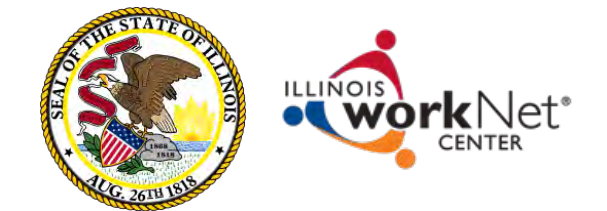

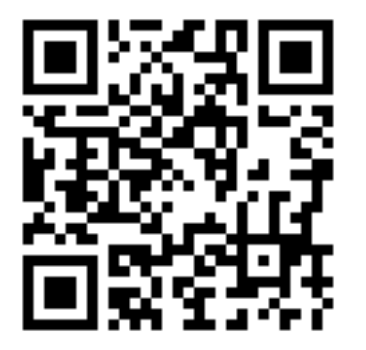

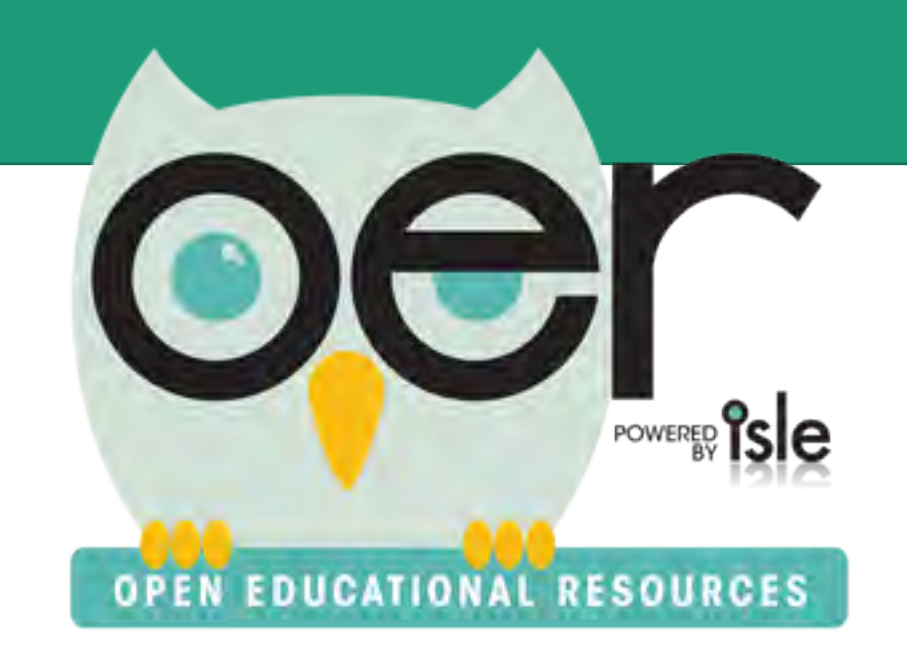

## **IOER** Overview

- Instructions for Organizations
  - Add/Update Organizations
  - Add/Update/Remove Members
  - Create and Curate Resources
    - Libraries
    - Learning Lists
    - Tag/Upload Resources

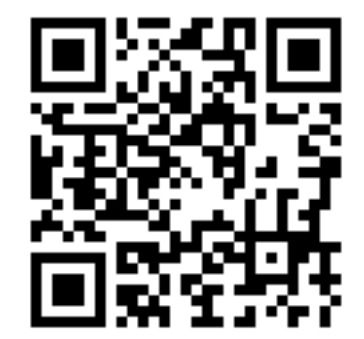

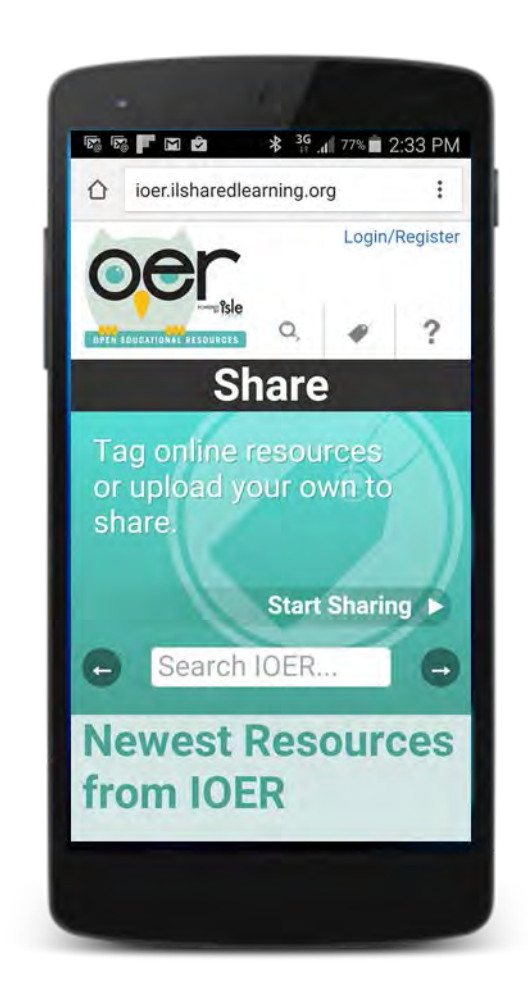

ilsharedlearning.org

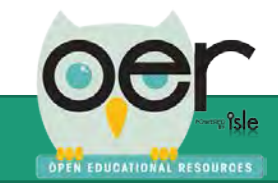

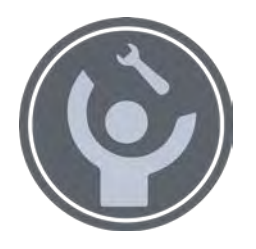

## Organization Instructions

Organizations can use IOER to create, curate, and share career and educational resources. User roles, access levels, and public resource access can be determined by the organization:

- The name of the organization and the staff member's email's domain part (e.g. @example) can be pre-loaded into the system to automatically relate staff to the organization.
- Organization staff identified as IOER administrators can invite people to act on behalf of the organization and see resources.
- A CSV file can also be uploaded by an organization to add large quantities of people to give them access.

For any of these options, people with administrator roles login and select WY DASHBOARD

To add or remove members:

 Select Organization Administration

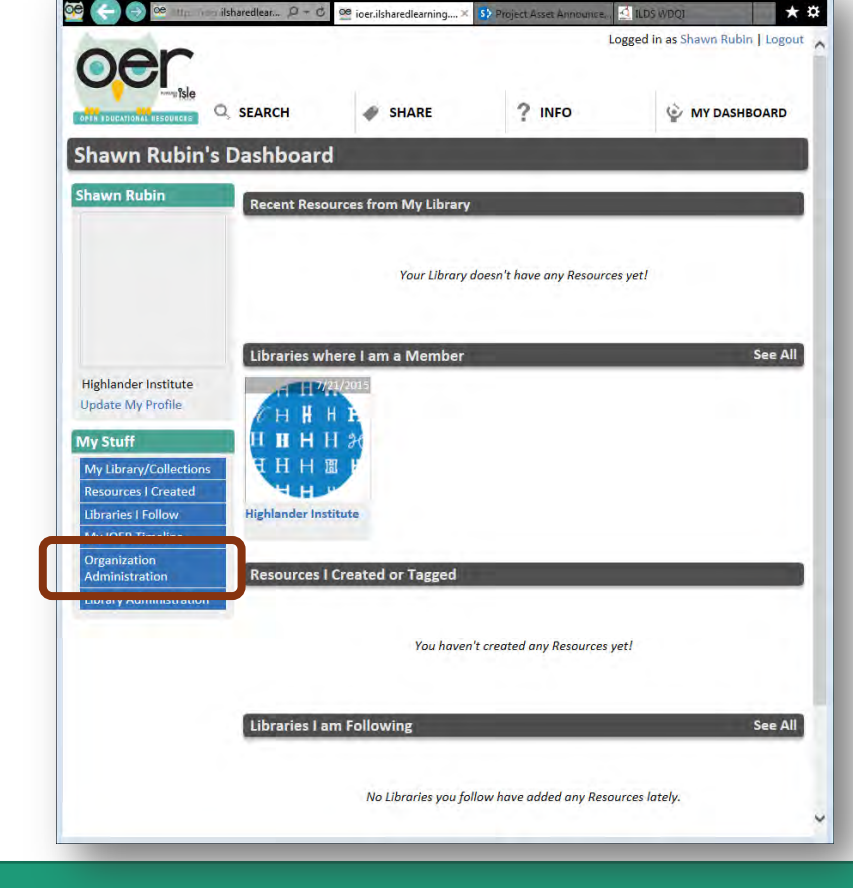

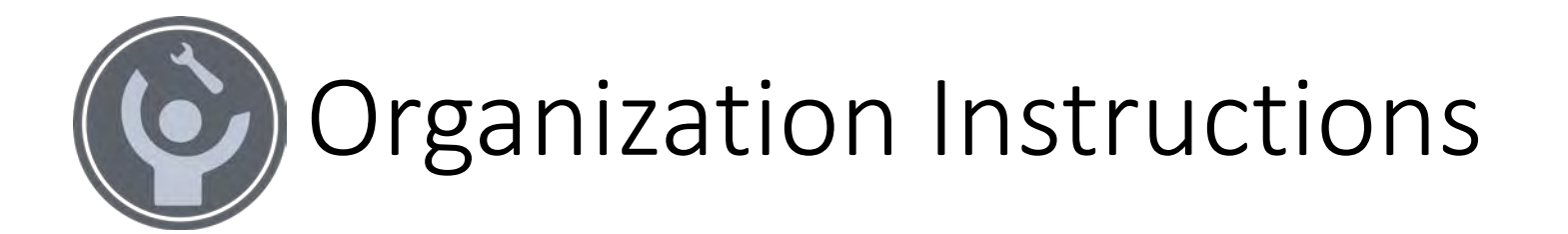

The IOER is pre-loaded with many Illinois school districts but the system is not limited to school districts, to request an organization group for using IOER tools either:

Enter your request using the online contact form: <u>https://www2.illinoisworknet.com/Pages/Contact-Us.aspx</u>

Or email: info@siuccwd.com

Normal business hours, excluding holidays is 8:00 am – 4:30 PM CST, Monday- Friday.

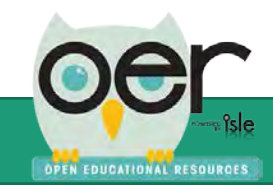

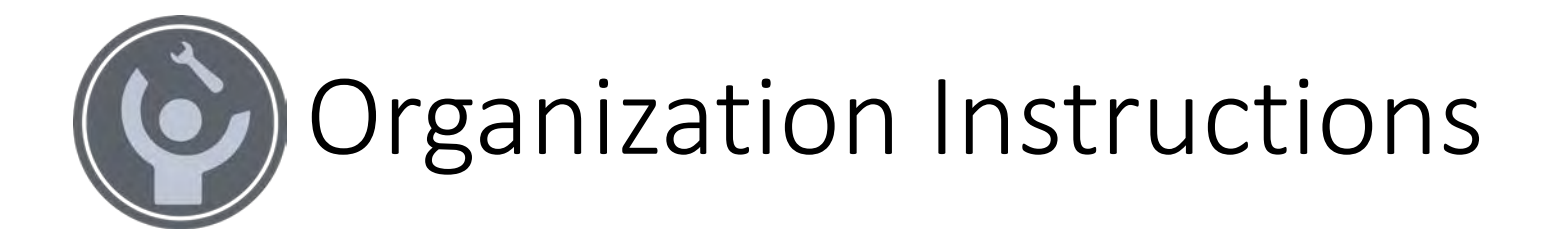

# These instructions are for using IOER tools after your organization has been initially setup by the IOER team.

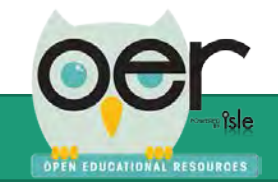

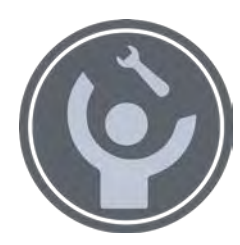

# Select, Update and Add Organizations

DEN EDUCATIONAL DESCURATS

From the Search tab, select an organization.

• Organization administrators only see their organizations.

| Search<br>Select an Org. Type          | Select an               | org.type         | 2 <b>v</b>                                             |                 |                |                   |                    |
|----------------------------------------|-------------------------|------------------|--------------------------------------------------------|-----------------|----------------|-------------------|--------------------|
| Is ISLE Member                         | All Type                | s                |                                                        |                 |                |                   |                    |
|                                        | Only Isle               | e Membe          | rs                                                     |                 |                |                   |                    |
|                                        | Only No                 | n-Isle Me        | embers                                                 |                 |                |                   |                    |
| Keyword                                |                         |                  |                                                        |                 |                |                   |                    |
|                                        | Searc                   | h                |                                                        |                 |                |                   |                    |
|                                        |                         |                  |                                                        |                 |                |                   |                    |
|                                        |                         |                  |                                                        | Page Size:      | 25             | •                 |                    |
| SelectOrganization                     | Org. Type               | ls Isle<br>Membe | Address                                                | Email Domain    | P              | ain<br>none       | Last<br>Upd        |
| Freeport School<br>Select District 145 | K12 School<br>Division  | True             | 501 East South Street<br>Freeport, IL, 61032           | ′fsd145.org     | 81<br>23<br>02 | .5-<br>32-<br>201 | 7/9/<br>7:42       |
| SelectFriends of IOER                  | State<br>Agency         | True             | 2450 Foundation Dr,<br>Springfield, IL, 62704          |                 |                |                   | 6/11<br>10:2<br>AM |
| Gen George Patton<br>Select<br>SD 133  | K12 School<br>Division  | True             | 13700 South Stewart<br>Avenue, Riverdale, IL,<br>60827 | district133.org |                |                   | 7/9/<br>7:39       |
| Health Science STEM                    | Loorning                |                  | 601. S. Morgan 2628                                    |                 | 31             | 2-                | 7/2                |
| Select                                 | Exchange                | True             | University Hall,                                       |                 | 99             | 96-               | 12:2               |
|                                        |                         |                  | Chicago, IL, 60607                                     |                 | 88             | 320               | PM                 |
| SelectHighlander Institute             | Private<br>Organization | False            | 65 Atlantic Avenue,<br>Providence, RI, 02907           | highlanderinsti | itute.org      |                   | 11:2               |
| Select<br>189                          | K12 School<br>Division  | True             | IL                                                     |                 |                |                   | 9/19<br>4:55       |
|                                        |                         |                  |                                                        |                 | 21             | 7-                |                    |

Update the Organizations' description.

|                             | Details                    |
|-----------------------------|----------------------------|
| aquired fields are marked y | with a red horder          |
| Organization Id             | 80                         |
| s Active                    | ●Yes ●No                   |
| Organization                | Highlander Institute       |
| Organization Type           | Private Organization 🔻     |
| s ISLE Member               | ○Yes ●No                   |
| 획 Email Domain              | high land erin stitute.org |
| Web Site                    |                            |
| Main Phone                  | Ext.                       |
| ax                          |                            |
| Address                     | 65 Atlantic Avenue         |
| Address2                    |                            |
| City                        | Providence                 |
| otate                       | Rhode Island               |
| Zipcode                     | 02907 -                    |
| listory                     |                            |

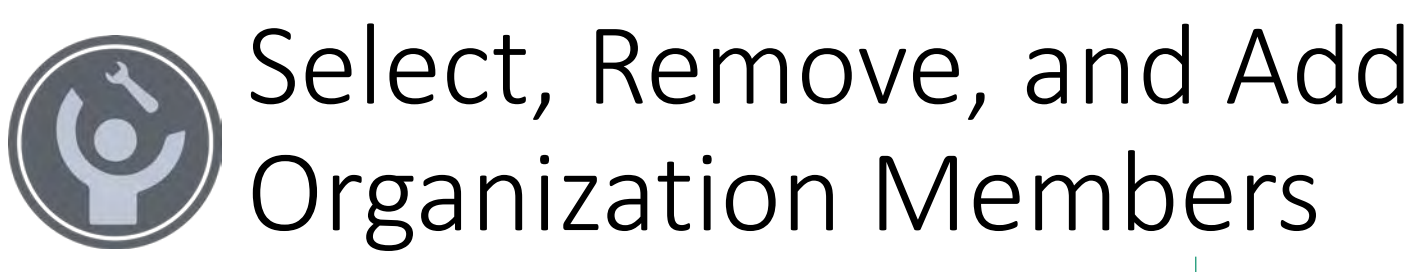

From the Members tab, select members to update their email, member type, and organization role.

| Imp    | h Organization Members<br>mport People Add New User<br>Member Type Select a Member<br>Keyword:<br>Search |    |            |           | ider Institute   |              |           |
|--------|----------------------------------------------------------------------------------------------------|----|------------|-----------|------------------|--------------|-----------|
|        |                                                                                                    |    |            |           |                  | Page Si      | ze: 25 🔹  |
| elect  | Remove                                                                                                   | Id | First Name | Last Name | Org. Member Type | Last Updated | Added     |
| Select | Remove                                                                                                   | 56 | Jerome     | Grimmer   | Administration   | 7/21/2015    | 7/21/2015 |
|        |                                                                                                    |    |            |           |                  |              |           |
|        |                                                                                                    |    |            |           |                  |              |           |

Select a member type and all roles that apply.

| 2063                                                                                                    |
|----------------------------------------------------------------------------------------------------|
| Shawn                                                                                                    |
| Rubin                                                                                                    |
| srubin@highlanderinstitute.org                                                                                                    |
| srubin@highlanderinstitute.org                                                                                                    |
| Administration                                                                                                    |
| Employee                                                                                                    |
| DStudent                                                                                                    |
| Contractor                                                                                                    |
| zation roles for this person. If applicable, select one or more roles to be                                                                                                    |
|                                                                                                    |
| ØAdministrator<br>Research and the state of the state of th |
| Content Administrator                                                                                                    |
| Library Administrator                                                                                                    |
| Content Curster                                                                                                    |
| Content Curator                                                                                                    |
| Sava Add Now Usar                                                                                                    |
| Save I Add New User                                                                                                    |
|                                                                                                    |

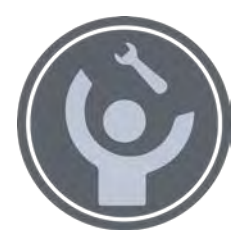

# Member Types and Roles

| Member Types                                                                                                    | Roles                                                                                                    |
|----------------------------------------------------------------------------------------------------|----------------------------------------------------------------------------------------------------|
| Administration – Staff will schools or other organizations responsible for oversight of teachers or other staff and their students or customers. | Administration – Full control to determine organization membership and related libraries and learning lists. This is the highest level of access. |
| Employee – Teachers or other staff at schools or other organizations.                                                                            | Content Administrator – Full control of resources including libraries and learning lists.                                                         |
| Student – Learners or customers of the organization.                                                                                             | Library Administrator – Manages libraries.                                                                                                    |
| Contractor – External staffing that may have different<br>email address than organization staff but need access<br>via any or all roles.         | Account Administrator - Manage accounts for the organization.                                                                                     |
|                                                                                                    | Content Curator - Can contribute resources but with limited permissions to edit and delete.                                                       |

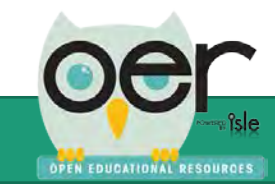

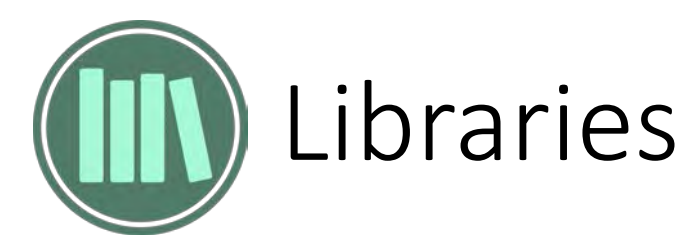

Libraries are the best way to share and organize educational resources in collections. Organizations can have private libraries for staff only and public libraries for students and parents/guardians.

- Anyone can open a personal library and make it public or private.
- Organizations, such as schools, can have multiple libraries that are public or private.
- Public libraries can be searched and seen by all users.
- Private libraries can include selected members and is only seen by members.
- Libraries can have collections for further cataloging resources.
- Any library can be copy/pasted into other websites for seamless access. The library widget works much like embedding YouTube videos.

PEN EDUCATIONAL RESOURCES

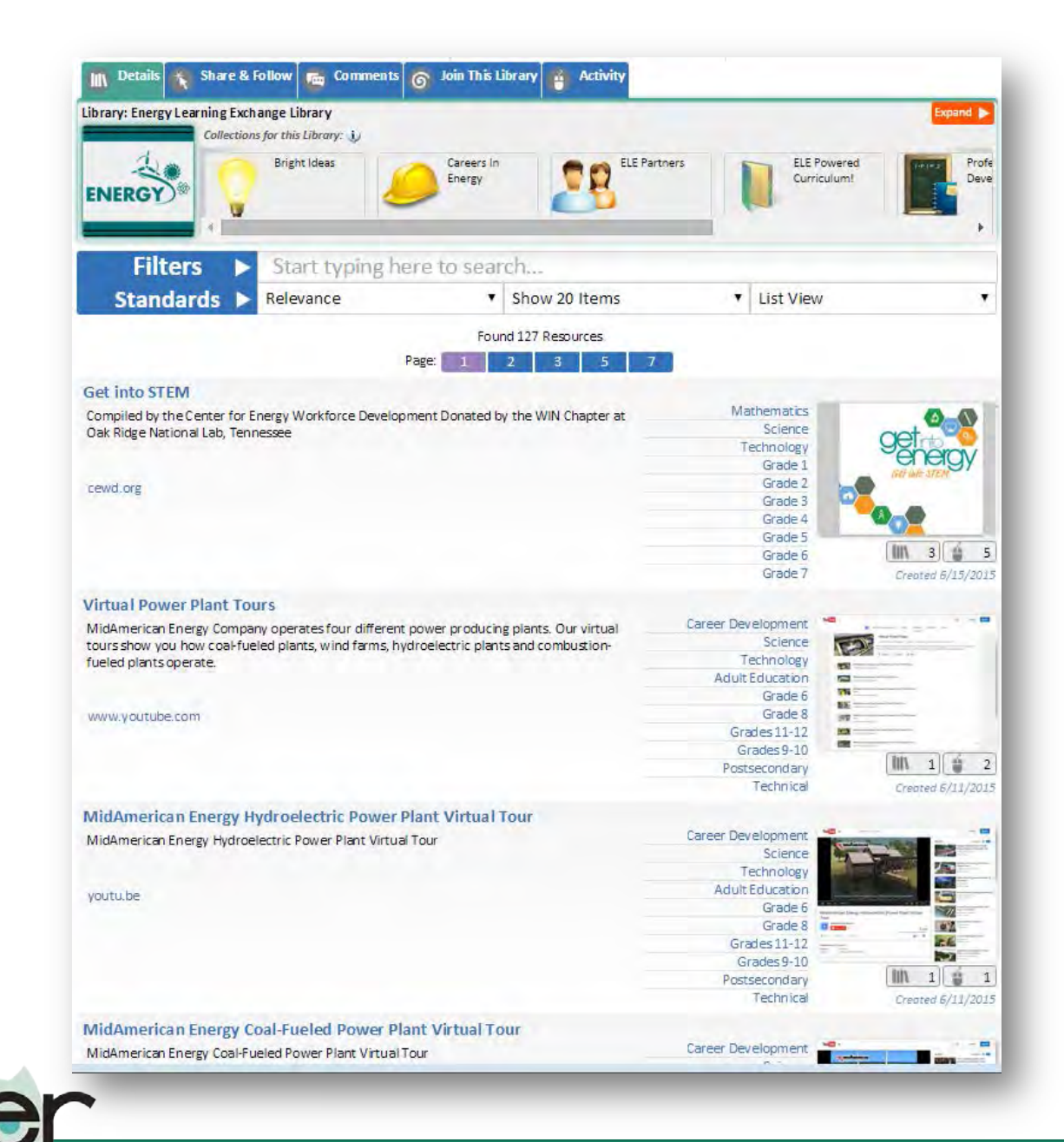

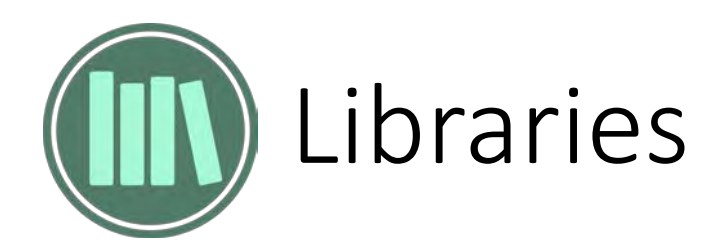

## See all public libraries and your private libraries.

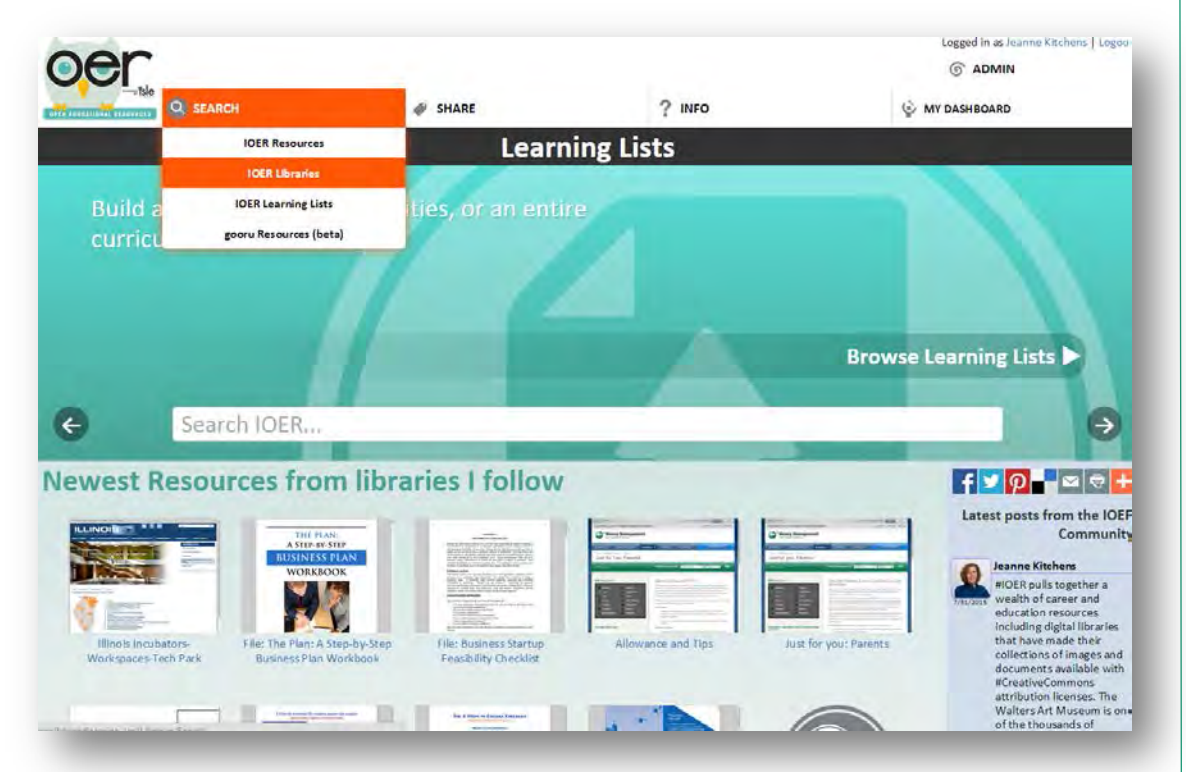

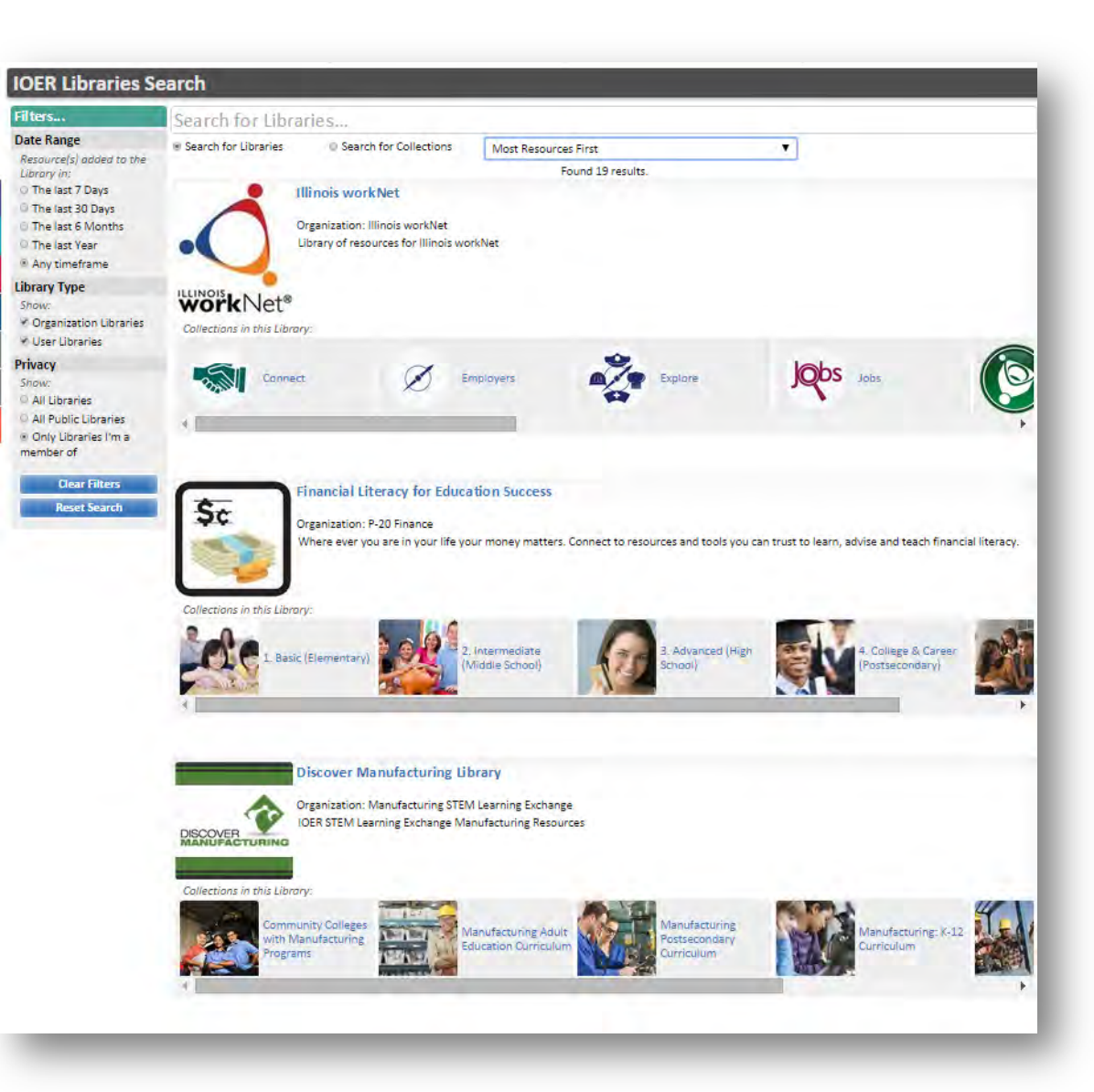

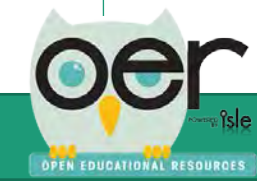

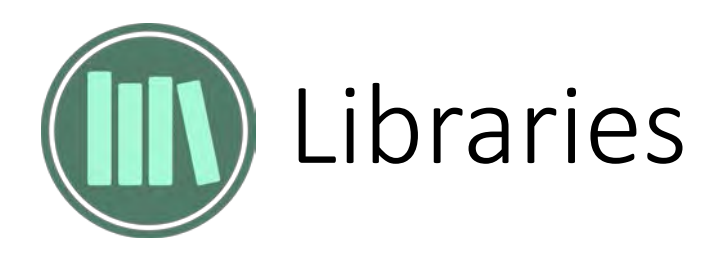

Share & Follow Libraries:

- Copy/paste embed code snippet.
- Follow and receive daily or weekly updates when resources are added to the library or follow only with the timeline.

| Collection                                                                                                    | s for this Library: 🤢         |                      |                                              |                               |                    |
|----------------------------------------------------------------------------------------------------|-------------------------------|----------------------|----------------------------------------------|-------------------------------|--------------------|
|                                                                                                    | Bright Ideas                  | Careers In<br>Energy | 28 ELE Pa                                    | rtners ELE 1<br>Curr          | Powered<br>iculum! |
| hare this Library:                                                                                             |                               |                      |                                              |                               |                    |
| http://ioer.ilsharedlearning.o                                                                                 | rg/Libraries/Library.as       | px?id=213            |                                              |                               |                    |
| mbed this Library:<br>elect up to 10 publicly-availa                                                           | able collections, listed b    | elow. Up to 10 of t  | he most recent resources                     | from each will be displayed.  |                    |
| frame src="http://ioer.ilsha                                                                                   | aredlearning.org/Widge        | ts/Library?library=  | 213&collections="> <td>ne&gt;</td> <td></td> | ne>                           |                    |
| Bright Ideas(ia: 441)                                                                                          | Ei                            | Careers in Energy    | (D: 444)                                     | ELE Partners (12: 443)        |                    |
| ELE Powered Curriculum! /                                                                                      | (D: 524)                      | Professional Devel   | opment (ID: 442)                             | Videos (10: 493)              |                    |
| Follow with weekly email up                                                                                    | dates                         |                      |                                              |                               | Save               |
|                                                                                                    |                               |                      |                                              |                               |                    |
| Filters 🕨                                                                                                    | Start typing                  | here to sear         | rch                                          |                               |                    |
| Standards >                                                                                                    | Relevance                     |                      | Show 20 Items                                | <ul> <li>List View</li> </ul> | v                  |
|                                                                                                    |                               |                      |                                              |                               |                    |
|                                                                                                    |                               | Fou                  | nd 127 Resources                             | -                             |                    |
|                                                                                                    |                               | Page: 1              | 2 3 5 7                                      |                               |                    |
| et into STEM                                                                                                   |                               |                      |                                              |                               |                    |
| Actions                                                                                                    |                               |                      | •                                            |                               |                    |
| Compiled by the Center for E                                                                                   | nergy Workforce Deve          | lopment Donated b    | y the WIN Chapter at                         | Mathematics                   | 0-0                |
| Dak Ridge National Lab, Tenr                                                                                   | lessee                        |                      |                                              | Technology                    | getro              |
|                                                                                                    |                               |                      |                                              | Grade 1                       | renergy            |
| cewd.org                                                                                                    |                               |                      |                                              | Grade 2                       |                    |
| and a second second second second second second second second second second second second second second second |                               |                      |                                              | Grade 3                       |                    |
|                                                                                                    |                               |                      |                                              | Grade 4                       | - <b>1</b>         |
|                                                                                                    |                               |                      |                                              | Grade 5                       | 10 2 4             |
|                                                                                                    |                               |                      |                                              | Grade 5<br>Grade 7            | Contrast 5/15      |
|                                                                                                    |                               |                      |                                              | Crube /                       | Crepted 6/15/      |
| /irtual Power Plant Tou                                                                                        | ILLE                          |                      | -                                            |                               |                    |
| Actions                                                                                                    | dia mangana ang kana ang kana |                      |                                              | Corear Davalopment            | -                  |
| MidAmerican Energy Compar                                                                                      | ny operates four difference   | ent power producin   | ig plants. Our virtual                       | Science                       |                    |
| fueled plants operate                                                                                          | ieu piants, winu rams,        | nyuroelectric plan   | is and compuscion-                           | Technology                    | N                  |
|                                                                                                    |                               |                      |                                              | Adult Education               | G                  |
|                                                                                                    |                               |                      |                                              | Grade 6                       | 10                 |
| www.youtube.com                                                                                                |                               |                      |                                              | Grade 8                       | 54E                |
|                                                                                                    |                               |                      |                                              | Grades 11-12                  | 12h                |
|                                                                                                    |                               |                      |                                              | Grades 9-10                   |                    |
|                                                                                                    |                               |                      |                                              | Technical                     | 0                  |
|                                                                                                    |                               |                      |                                              |                               |                    |

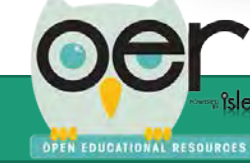

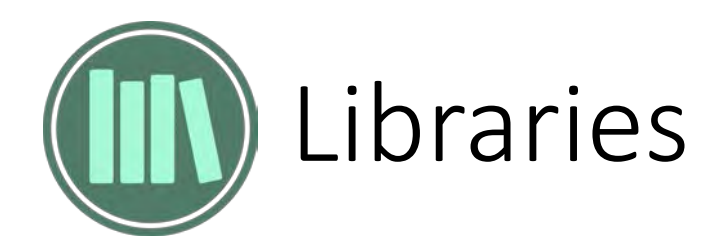

## Like and Comment.

| ibrary: Energy Learning Ex<br>Collection                                                    | change Library<br>ons for this Library: 🕠                                                                      |                                                                                                    |                                     |                                                                                         | •                            |
|---------------------------------------------------------------------------------------------|----------------------------------------------------------------------------------------------------|----------------------------------------------------------------------------------------------------|-------------------------------------|-----------------------------------------------------------------------------------------|------------------------------|
|                                                                                             | Bright Ideas                                                                                                   | Careers In<br>Energy                                                                                            | ELE Par                             | ELE Po                                                                                  | wered<br>ulum! Profe<br>Deve |
| omments on Energy Learn                                                                     | ing Exchange Library                                                                                           |                                                                                                    | No Comm                             | ents Yet!                                                                               |                              |
| Submit                                                                                      |                                                                                                    |                                                                                                    | Show/Hide Mc                        | re Comments                                                                             |                              |
| Filters 🕨                                                                                   | <ul> <li>Start typing he</li> </ul>                                                                            | re to search                                                                                                    |                                     |                                                                                         |                              |
| Standards 🕨                                                                                 | Relevance                                                                                                    | ▼ Sł                                                                                                    | how 20 Items                        | <ul> <li>List View</li> </ul>                                                           | •                            |
| <b>iet into STEM</b><br>Actions<br>Compiled by the Center for<br>Dak Ridge National Lab. Te | P<br>Energy Workforce Developr<br>nnessee                                                                      | read a read a read a read a read a read a read a read a read a read a read a read a read a read a read a read a | 3 5 7                               | Mathematics<br>Science                                                                  |                              |
| cewd.org                                                                                    |                                                                                                    |                                                                                                    |                                     | Technology<br>Grade 1<br>Grade 2<br>Grade 3<br>Grade 4<br>Grade 5<br>Grade 6<br>Grade 6 |                              |
| irtual Power Plant To                                                                       | ours                                                                                                    |                                                                                                    |                                     |                                                                                         |                              |
| Actions                                                                                     |                                                                                                    |                                                                                                    | •                                   |                                                                                         |                              |
| MidAmerican Energy Comp<br>ours show you how coal-fi<br>ueled plants operate.               | oany operates four different j<br>ueled plants, wind farms, hyd                                                | power producing pl<br>droelectric plants ar                                                                     | ants. Our virtual<br>nd combustion- | Career Development  Science Technology Adult Education Grade 6                          |                              |
| www.youtube.com                                                                             |                                                                                                    |                                                                                                    |                                     | Grade 8<br>Grades 11-12<br>Grades 9-10<br>Postsecondary<br>Technical                    | III 2<br>Created 6/11/2015   |
| /lidAmerican Energy                                                                         | Hydroelectric Power P                                                                                          | lant Virtual Tou                                                                                                | ur .                                |                                                                                         |                              |
| Actions                                                                                     |                                                                                                    | 24.0                                                                                                    | •                                   | Career Development                                                                      |                              |
| and the set of the set of the set                                                           | the second second second second second second second second second second second second second second second s |                                                                                                    |                                     |                                                                                         |                              |

## Request to become a member with permissions to curate.

| Library: Energy Learning E                                                                                                    | xchange Library                                                                                                    |                                                                           |                                                                                                    | -               |
|----------------------------------------------------------------------------------------------------|----------------------------------------------------------------------------------------------------|---------------------------------------------------------------------------|----------------------------------------------------------------------------------------------------|-----------------|
| Collect                                                                                                    | ions for this Library: i                                                                                                    |                                                                           |                                                                                                    |                 |
|                                                                                                    | Bright Ideas                                                                                                    | Careers In<br>Energy                                                      | LE Partners ELE Powere<br>Curriculum                                                                          | d Pro<br>Dev    |
|                                                                                                    | 19 million 19                                                                                                    |                                                                           |                                                                                                    |                 |
| Secone a Member of this<br>Library Members have acc<br>resources and collections i<br>discretion of Library admir<br>To join this Library, please<br>Library administrator (s) de | LIDEARY<br>ess to add, move, and remow<br>within the Library, at the<br>I(S).<br>send a brief message to the<br>escribing why you want to join                                                                                                    | e<br>n:                                                                   | Send Request                                                                                                  |                 |
| Filters                                                                                                    | Start typing he                                                                                                    | ere to search                                                             |                                                                                                    |                 |
| Standards                                                                                                    | Relevance                                                                                                    | <ul> <li>Show 20 Items</li> </ul>                                         | ▼ List View                                                                                                   |                 |
|                                                                                                    |                                                                                                    | an order to detail for                                                    |                                                                                                    |                 |
|                                                                                                    |                                                                                                    | Found 12/ Resources                                                       |                                                                                                    |                 |
|                                                                                                    | ,                                                                                                    | rage. 1 2 3 5                                                             |                                                                                                    |                 |
| Get into STEM                                                                                                    |                                                                                                    |                                                                           |                                                                                                    |                 |
| Actions                                                                                                    |                                                                                                    |                                                                           |                                                                                                    |                 |
| Complete by the center it                                                                                                    | n chergy worklotte develop                                                                                                    | inen bonateu dy the wirk chapter at                                       | Science<br>Technology<br>Grade 1<br>Grade 2<br>Grade 2<br>Grade 4<br>Grade 4<br>Grade 5<br>Grade 6<br>Grade 7 | Created 6/15/20 |
| Virtual Power Plant 1                                                                                                    | Tours                                                                                                    |                                                                           |                                                                                                    |                 |
| Actions                                                                                                    |                                                                                                    | •                                                                         |                                                                                                    |                 |
| MidAmerican Energy Com<br>tours show you how coaH<br>fueled plants operate.                                                                                                    | pany operates four different<br>fueled plants, wind farms, hy                                                                                                    | power producing plants. Our virtual<br>droelectric plants and combustion- | Career Development<br>Science<br>Technology<br>Adult Education                                                | 3               |
| www.youtube.com                                                                                                    |                                                                                                    |                                                                           | Grade 6 Grade 8 Grades 11-12                                                                                  |                 |
|                                                                                                    |                                                                                                    |                                                                           | Postsecondary                                                                                                 |                 |
|                                                                                                    |                                                                                                    |                                                                           | rechnical                                                                                                    | ureated 6/11/20 |
| and the second second                                                                                                    | and the second second sec |                                                                           |                                                                                                    |                 |
| MidAmerican Energy                                                                                                    | Hydroelectric Power P                                                                                                    | Plant Virtual Tour                                                        |                                                                                                    |                 |
| MidAmerican Energy<br>Actions                                                                                                    | Hydroelectric Power P                                                                                                    | Plant Virtual Tour                                                        | Provide Bandana and                                                                                           |                 |

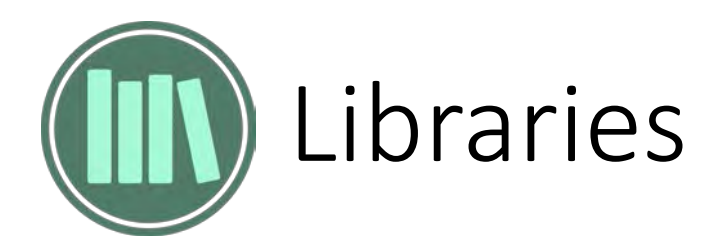

## See usage statistics.

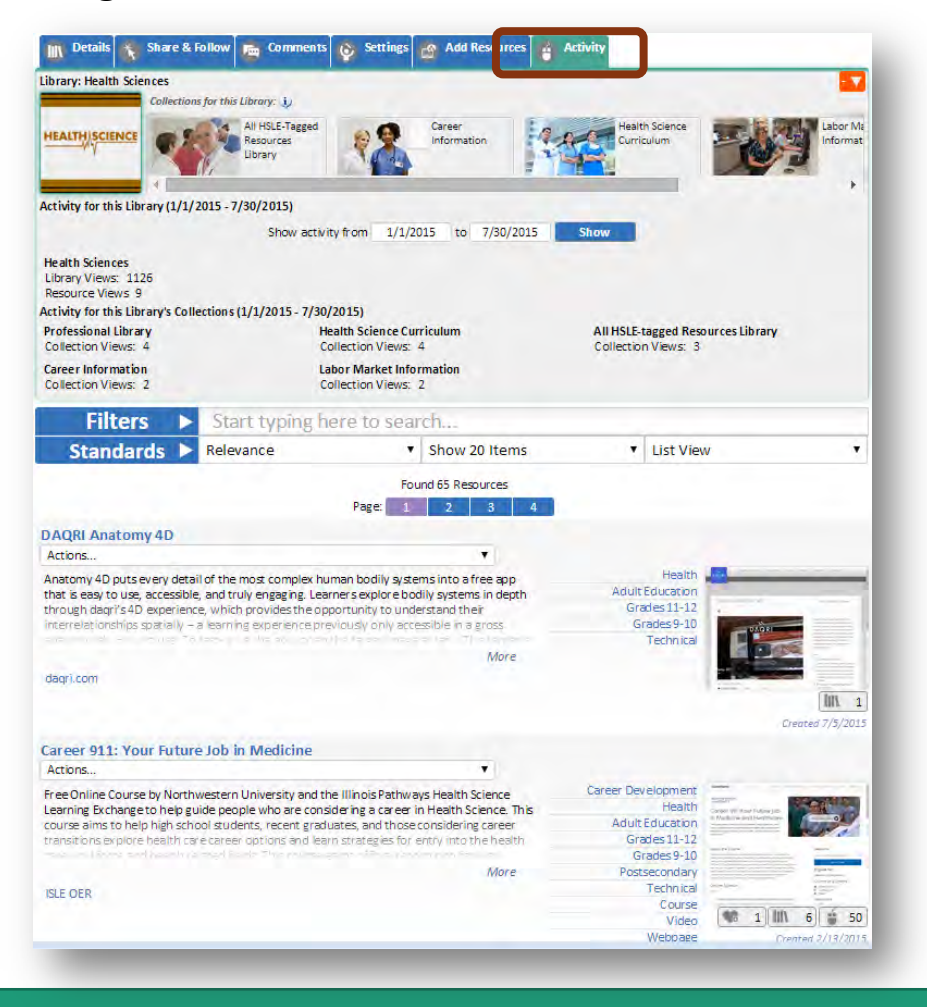

## See widget samples in the sites' footer.

### **IOER Widgets**

#### **Browse Widgets**

Guidance

**IOER Basic Search** 

IOER Full Search

**IOER Standards Browser** 

IOER Library/Collections

IOER Learning List Explorer

Explorer

OPEN EDUCATIONAL RESOURCES

#### **IOER Library/Collections**

IOER Libraries provide many ways for you to tag, contribute, create, organize and share your learning resources with fast and easy-to-use tools that allow for public and private settings. User and Organizational Libraries allow individuals and groups to quickly categorize their learning resources in so many ways.

#### Sample:

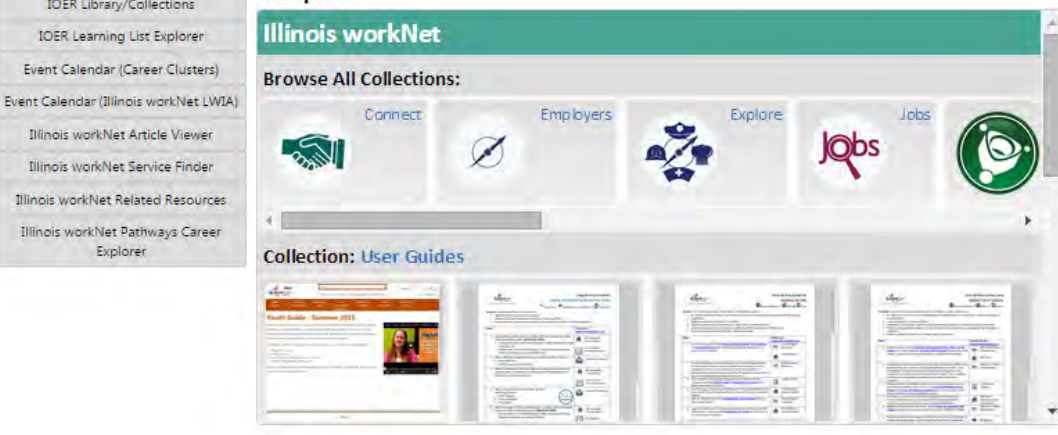

#### Configure your own:

The Library and Collections widget configuration is Library-specific, so to setup a Library widget, please visit the desired Library and configure the widget from its Share tab.

#### 13

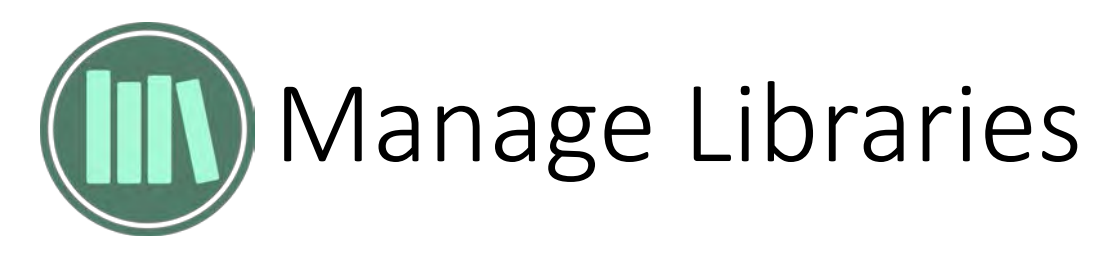

All users manage libraries from their dashboard.

MY DASHBOARD

Login and select

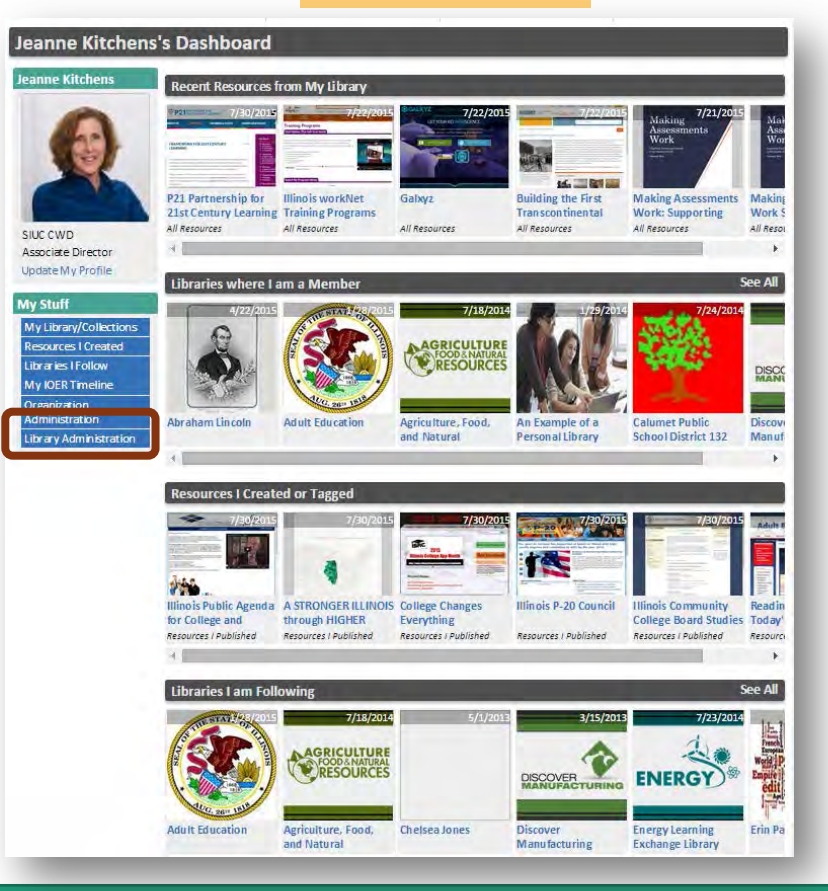

- Select an existing library
- Open new libraries
- Update libraries

sle

OPEN EDUCATIONAL RESOURCES

- See and invite members
- Approve or reject resources

#### Library Administration - Highlander Institute

| Highlander Institute ( Organization )   show All Org. Libraries show All User Libraries Library Options New Library My Library Memberships | Access any library which you created or for which you have edit privileges.     Library Memberships         View all of your library memberships.         View all of your library memberships.         Vou can optionally remove yourself from a member library.         Note: if you remove yourself from a library where you do not have administrator privileges, you will not         be able to restore your access/membership.         Send Library metations                                                                                                    |
|----------------------------------------------------------------------------------------------------|----------------------------------------------------------------------------------------------------|
| ihow All Org. Libraries<br>ihow All User Libraries<br>Library Options<br>New Library<br>My Library Memberships                             | <ul> <li>Unitary mentioer sings         <ul> <li>Using the single single sing</li></ul></li></ul> |
| Library Options<br>New Library<br>My Library Memberships                                                                                   | Note: if you remove yourself from a library where you do not have administrator privilges, you will not<br>be able to restore your access/membership.                                                                                                    |
| New Library<br>My Library Memberships                                                                                                    | - Send Library Invitations                                                                                                    |
| New Library<br>My Library Memberships                                                                                                    | • Selid Eiblidi y Invitations                                                                                                    |
| Ny Library Memberships                                                                                                    | <ul> <li>Invite other people to contribute to your library including your own user library, or any organization<br/>library for which you are an administrator</li> </ul>                                                                                                    |
|                                                                                                    | <ul> <li>The invitation can be sent to users with existing accounts, or to new users.</li> </ul>                                                                                                    |
| Library                                                                                                    | <ul> <li>If an account does not exist, the system will create the initial account and send an email to notify the</li> </ul>                                                                                                    |
| ary Members                                                                                                    | new user to activate the account.<br>• If you have administrator privileges for your organization, you can also choose to add the invitee to you                                                                                                    |
| ny Invitations                                                                                                    | organization.                                                                                                    |
|                                                                                                    | Manage your Library Members                                                                                                    |
| brove/Reject Pending Resources                                                                                                    | <ul> <li>Manage your library members by assigning specific roles such as contributor, versus reader.</li> <li>Handle requests to join your library.</li> </ul>                                                                                                    |
|                                                                                                    | <ul> <li>handle requess to joint your injoint receive an email whenever a user submits a request to join the library. The email will contain a link to log the administrator into the system, display the library member with two to the Ubrary Administration page, and list all members with type of <i>Pending</i>.</li> <li>Click on the Edit link next to the user's name, select a library role, and optionally select an organization role.</li> <li><b>Approve Library Submissions</b> <ul> <li>Amprove Library Submissions</li> <li>Approve entries or reject entries (with an optional reason)</li> </ul> </li> <li><b>Create Organization Libraris</b> <ul> <li>This function is only available if the current user has the necessary administrator roles for the organization</li> <li>This function is only available if the current user has the necessary administrator roles for the organization.</li> <li><b>Library Updates</b></li> <li>Update the properties for library (so you don't have to jump back to the library page to make quick updates).</li> </ul> </li> </ul>                                                                                                    |
|                                                                                                    | Next Steps                                                                                                    |
|                                                                                                    | Select a library from the dropdown list                                                                                                    |
|                                                                                                    | No libraries?                                                                                                    |
|                                                                                                    | <ul> <li>Nav gate to the Library page and create your "user" library.</li> <li>Or, if you believe you should have edit access to an organization library, contact the administrator and</li> </ul>                                                                                                    |
|                                                                                                    | request the appropriate access to the library.                                                                                                    |
|                                                                                                    | <ul> <li>Then select one of the displayed options.</li> </ul>                                                                                                    |

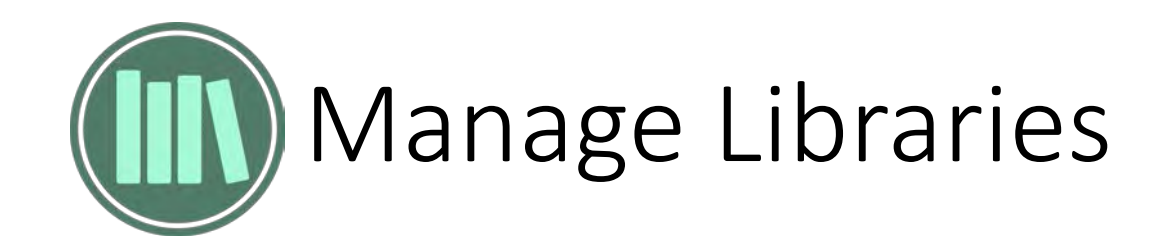

## Add new libraries.

| Show Guidance                       | High                         | lander Institute ( Organiza     | tion )    |
|-------------------------------------|------------------------------|---------------------------------|-----------|
| ibrary                              |                              |                                 |           |
| Highlander Institute (Organization) | Add new organizatio          | n librarv                       |           |
| Show All Org. Libraries             | Title                        |                                 | -         |
| Show All User Libraries             | Library Type                 | Organization 🔻                  |           |
| Library Options                     | Organization                 | Finance STEM Learning Exchange  |           |
| New Library                         | Description                  |                                 |           |
| My Library Memberships              |                              |                                 |           |
| Library Members                     |                              |                                 |           |
| Library Invitations                 | Public Access Level          | None 🔻                          | D.        |
| Approve /Poiest Pending Poseurcer   | Organization Access<br>Level | None 🔻                          | D         |
| Approve/Reject Penning Resources    | Allow Request to Join        | 🖲 Yes 💷 No                      |           |
|                                     | Library Image                |                                 |           |
|                                     |                              | You can up loa                  | id an     |
|                                     |                              | library.                        | esent the |
|                                     |                              |                                 |           |
|                                     |                              |                                 |           |
|                                     |                              |                                 |           |
|                                     |                              | Select an image for the library |           |
|                                     | History                      | Choose File   No file chosen    |           |

## See our library memberships and remove them.

Library

| Show Guidance                                                          | Highlander Ir                                                                     | Highlander Institute ( Organization ) |            |                   |                 |  |  |
|------------------------------------------------------------------------|-----------------------------------------------------------------------------------|---------------------------------------|------------|-------------------|-----------------|--|--|
| irary<br>ighlander Institute ( Organization )                          | • Members                                                                         |                                       |            |                   |                 |  |  |
| fresh Libraries List<br>ow All Org. Libraries<br>ow All User Libraries | Member Type All V<br>Search                                                       |                                       |            |                   |                 |  |  |
| ibrary Options                                                         |                                                                                   |                                       |            | Page Size 25      | •               |  |  |
| New Library                                                            | Remove Library                                                                    | Member/Organizatio                    | n<br>Type  | Association       | Last<br>Updated |  |  |
| Ay Library Memberships                                                 | Remove Abraham Lincoln                                                            | Jeanne Kitchens<br>SIUC CWD           | Administra | torEmployee       | 7/29/2015       |  |  |
| dit Library                                                            | Remove Adult Education                                                            | Jeanne Kitchens<br>SIUC CWD           | Administra | atorAdministratio | n 4/11/2015     |  |  |
| ibrary Members<br>ibrary Invitations                                   | Remove Agriculture, Food, and Natural Resources<br>STEM Learning Exchange Library | Jeanne Kitchens<br>SIUC CWD           | Curator    |                   | 8/27/2014       |  |  |
| Approve/Reject Pending Resources                                       | Remove An Example of a Personal Library                                           | Jeanne Kitchens<br>SIUC CWD           | Administra | ator              | 2/5/2014        |  |  |
|                                                                        | Remove Calumet Public School District 132                                         | Jeanne Kitchens<br>SIUC CWD           | Administra | itor              | 8/27/2014       |  |  |
|                                                                        | Remove Discover Manufacturing Library                                             | Jeanne Kitchens<br>SIUC CWD           | Administra | atorAdministratio | n 9/29/2014     |  |  |
|                                                                        | Remove Finance Learning Exchange Library                                          | Jeanne Kitchens<br>SIUC CWD           | Curator    | Contractor        | 9/10/2014       |  |  |
|                                                                        | Remove Financial Literacy for Education Success                                   | Jeanne Kitchens<br>SIUC CWD           | Administra | atorAdministratio | n 7/21/2015     |  |  |
|                                                                        | Remove Health Sciences                                                            | Jeanne Kitchens<br>SIUC CWD           | Administra | atorAdministratio | n 4/21/2014     |  |  |
|                                                                        | Remove Highlander Institute                                                       | Jeanne Kitchens<br>SIUC CWD           | Administra | ator              | 7/21/2015       |  |  |
|                                                                        | Remove Illinois State Board of Education (ISBE)                                   | Jeanne Kitchens<br>SIUC CWD           | Administra | atorAdministratio | n10/23/2014     |  |  |
|                                                                        | Remove Illinois workNet                                                           | Jeanne Kitchens<br>SIUC CWD           | Administra | atorAdministratio | n 3/24/2014     |  |  |
|                                                                        | Remove Lacey Pollock                                                              | Jeanne Kitchens<br>SIUC CWD           | Administra | ator              | 2/5/2014        |  |  |
|                                                                        | Remove Nate Test's Library                                                        | Jeanne Kitchens<br>SIUC CWD           | Administra | ator              | 2/5/2014        |  |  |
|                                                                        | Remove Open Educational Resources                                                 | Jeanne Kitchens<br>SIUC CWD           | Administra | ator              | 2/5/2014        |  |  |
|                                                                        | Remove Professional Library                                                       | Jeanne Kitchens<br>SIUC CWD           | Administra | ator              | 2/5/2014        |  |  |
|                                                                        | Remove Research & Development STEM Library                                        | Jeanne Kitchens<br>SIUC CWD           | Administra | ator              | 2/5/2014        |  |  |
|                                                                        | Remove School District Sample Library                                             | Jeanne Kitchens<br>SIUC CWD           | Administra | ator              | 2/5/2014        |  |  |
|                                                                        | Remove SIUC IOER Library                                                          | Jeanne Kitchens<br>SIUC CWD           | Administra | torEmployee       | 10/24/2014      |  |  |
|                                                                        | Remove Tim Farquer                                                                | Jeanne Kitchens                       | Administra | ator              | 2/5/2014        |  |  |

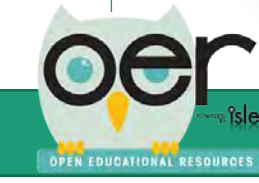

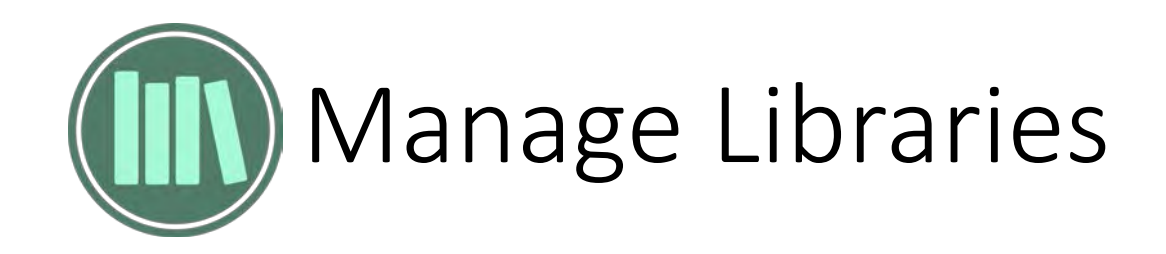

## Edit libraries.

| Show Guidance                                   | Highlander Institute (Organization)                 |
|-------------------------------------------------|-----------------------------------------------------|
| brary                                           |                                                     |
| Highlander Institute (Organization)             | Lindata Librane Michlander Instituta                |
| efresh Libraries List<br>how All Org. Libraries |                                                     |
| how All User Libraries                          | Highlander Institute                                |
| Library Options                                 | Library Type Organization                           |
| New Library                                     | Organization Highlander Institute                   |
| My Library Memberships                          | Description Library for Highlander Institute (Rhode |
| Edit Library                                    | island)                                             |
| Library Members                                 |                                                     |
| Library Invitations                             | Public Access Level None 🔻 🥠                        |
| Approve/Reject Pending Resources                | Organization Access Read Only                       |
|                                                 | Allow Request to Join 🔹 Yes 🖤 No                    |
|                                                 | Library<br>Library Image                            |
|                                                 | Иннь                                                |
|                                                 | H H H H 20                                          |
|                                                 | HHH H                                               |
|                                                 | Select an image for the library b                   |
|                                                 | History Created: 7/21/2015 - Jacoma Comment         |
|                                                 | Last Updated: 7/21/2015 - Jerome Grimmer            |
|                                                 | Save Delete                                         |

## See and remove library members.

| Administration                        |   |           |        |          |                |           |                |                       |           |            |         |
|---------------------------------------|---|-----------|--------|----------|----------------|-----------|----------------|-----------------------|-----------|------------|---------|
| Show Guidance                         |   |           |        |          | High           | land      | er Institute ( | Organization )        |           |            |         |
| brary                                 |   | N         |        |          |                |           |                |                       |           |            |         |
| Highlander Institute ( Organization ) | • | Wemp      | ers    |          | Chan Danalia   |           |                |                       |           |            |         |
| lefresh Libraries List                |   |           | Manaha |          | Show Pendir    | ig iviemi | oers           |                       |           |            |         |
| how All Org. Libraries                |   |           | viembe | riype    | AII            | •         |                |                       |           |            |         |
| how All User Libraries                |   |           |        |          | Search         |           |                |                       |           |            |         |
| Library Options                       |   |           |        |          |                |           |                |                       | Page Size | 25         | •       |
| New there                             |   | Remo      | ove    | Memb     | er/Organizat   | on        | Member Type    | Library Org. Associat | ion       | Last Updat | ed      |
| New Library                           |   | Edit Remo | love   | Jerome   | Grimmer        |           | Administrator  | Administration        |           | 7/2        | 21/2015 |
| My Library Memberships                |   |           |        | SIUCI    | ND             |           |                |                       |           |            |         |
| Edit Library                          |   | Edit Rem  | love   | silic ci | Kitchens<br>MD |           | Administrator  |                       |           | 7/2        | 21/2015 |
|                                       |   |           |        | Shawn    | avo Pubio      |           |                |                       |           |            |         |
| Library Members                       |   | Edit Rem  | ove    | Highlar  | nder Institute |           | Administrator  | Administration        |           | 7/2        | 21/2015 |
| Library Invitations                   |   |           |        |          |                |           |                |                       |           |            |         |
| Approve /Reject Depding Decourses     |   |           |        |          |                |           |                |                       |           |            |         |

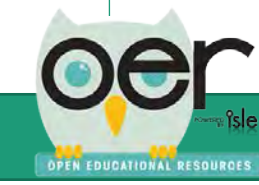

Library

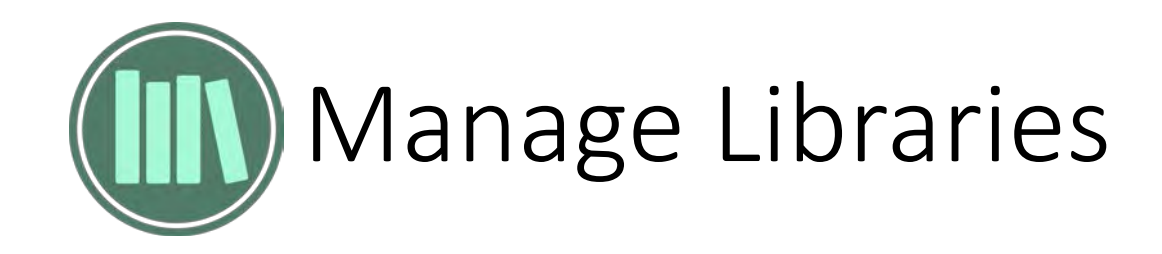

## Send library membership invitations.

| Show Guidance                       | Higr                   | hiander institute ( Organization ) |
|-------------------------------------|------------------------|------------------------------------|
| Highlander Institute (Organization) | Invitations            |                                    |
| Show All Org. Libraries             | Show/Hide Instructions |                                    |
| Library Options                     | Email<br>Member Type   | - 100                              |
| New Library                         | Continue               |                                    |
| My Library Memberships              | Conunu                 |                                    |
| Edit Library                        |                        |                                    |
| Library Members                     |                        |                                    |
| Library Invitations                 |                        |                                    |
| Approve/Reject Pending Resources    |                        |                                    |
|                                     |                        |                                    |
|                                     |                        |                                    |
|                                     |                        |                                    |

## Approve or reject pending resources.

| Show Guidance                                                                                                    | Highlander Institute (Organization)       |
|----------------------------------------------------------------------------------------------------|-------------------------------------------|
| ibrary                                                                                                    | Approve or Reject Pending Resources       |
| Highlander Institute (Organization)<br>Refresh Libraries List<br>Show All Org. Libraries<br>Show All User Libraries | No Actions Approve All Reject All Confirm |
| Library Options                                                                                                    |                                           |
| New Library                                                                                                    |                                           |
| My Library Memberships                                                                                              |                                           |
| Edit Library                                                                                                    |                                           |
| Library Members                                                                                                    |                                           |
| Library Invitations                                                                                                 |                                           |
| Approve/Reject Pending Resources                                                                                    |                                           |

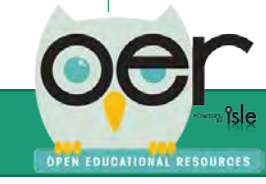

Learning Lists are the best way to group and organize educational resources that need to be shown as having a direct relationship. The example below is a complete curriculum.

Any Learning List can include:

- documents (several types of files) •
- web pages
- learning standards/competencies
- Levels or branches that show a hierarchical organization with descriptions and instructions.

#### ISBE Grade 8 Model Math Curriculum

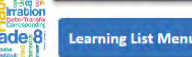

#### SBE Grade 8 Model Math Curriculum

#### ISBE Grade 8 Model Math Curriculum

The curriculum units were created so districts may choose to adopt or adapt the models Deeper Content in lieu of developing their own mathematics curriculum. All of the unit outlines were developed in accordance with the information from the November 2012 PARCC Model Content Frameworks. Each middle school grade level and high school course contains a sequence of units designed to address all standards for that level in a cohesive manner

For each grade level and Math 1, Math 2, and Math 3 there is a scope and sequence. The scope and sequence list the unit, core standards, supporting standards and the approximate time frame.

Each grade K-8 and high school integrated math course contains a sequence of units designed to address all standards for that level in a cohesive manner. They are aligned to the PARCC assessment sequence as provided in the PARCC Evidence Tables.

| Aligned Standards           |             | E               |
|-----------------------------|-------------|-----------------|
| Major                       | Supporting  | Additional      |
| Major Standards             |             |                 |
| CCSS.Math.Content.8.EE.A.1  | CCSS.Math.C | ontent.8.EE.B.6 |
| CCSS.Math.Content.8.EE.A.2  | CCSS.Math.C | ontent.8.F.B.4  |
| CCSS.Math.Content.8.NS.A.2  | CCSS.Math.C | ontent.8.F.A.2  |
| CCSS.Math.Content.8.NS.A.1  | CCSS.Math.C | ontent.8.F.B.5  |
| CCSS.Math.Content.8.EE.A.3  | CCSS.Math.C | ontent.8.F.A.3  |
| CCSS.Math.Content.8.EE.A.4  | CCSS.Math.C | ontent.8.F.A.1  |
| CCSS.Math.Content.8.EE.C.7a | CCSS.Math.C | ontent.8.EE.C.8 |
| CCSS.Math.Content.8.EE.C.7b | CCSS.Math.C | ontent.8.G.B.6  |
| CCSS.Math.Content.8.EE.C.7  | CCSS.Math.C | ontent.8.G.B.7  |
| CCSS.Math.Content.8.G.A.2   | CCSS.Math.C | ontent.8.G.B.8  |
| CCSS.Math.Content.8.G.A.3   | CCSS.Math.C | ontent.8.SP.A.1 |
| CCSS.Math.Content.8.G.A.4   | CCSS.Math.C | ontent.8.SP.A.2 |
| CCSS.Math.Content.8.G.A.5   | CCSS.Math.C | ontent.8.SP.A.3 |
| CCSS.Math.Content.8.EE.B.5  | CCSS.Math.C | ontent.8.SP.A.4 |

#### **Explore** Content

Explore the next layer of this branch of the Learning List

#### Scope and Sequence

Scope and Sequence - Grade 8

**Family Letter** 

Family Letter for the Year - Grade 8

Unit 1 - Real Number and Exponents

Students in Grade 7 learn to differentiate between terminating and repea...

Unit 2 - Expressions & Equations

Through the course of this study, students build on their knowledge of s...

Unit 3 - Congruence & Similarity

Geometric sense allows students to comprehend space and shape while expl...

#### **Unit 4- Functions**

Students will understand that functions describe relationships and will ...

Unit 5 - Linear Relationships

Students graph a system of two linear equations, recognizing that the or...

Unit 6 - Pythagorean Theorem

Students will apply their prior knowledge of triangles to the specific q...

#### Unit 7 - Volume

This section is incomplete. Please select the "Curriculum Menu" then sel...

Unit 8 - Patterns and Bivariate Data

This section is incomplete. Please select the "Curriculum Menu" then sel...

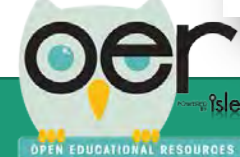

Next

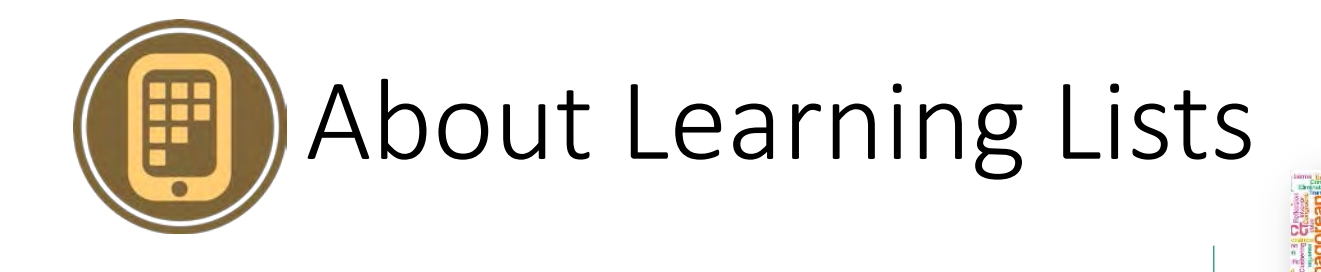

Select the Learning List Menu to see:

- All levels/branches
- Help & Info
- Timeline & Follow Updates
- Activity & Statistics
- Embed Widget
- Like & Comment

| Learning List Men     | u la la la la la la la la la la la la la | X            |            |
|-----------------------|------------------------------------------|--------------|------------|
| Learning List Map     | Learning List Map                        | Collapse All |            |
| Help & Info           | ISBE Grade 8 Model Math Curriculum       | You are Here | and at     |
| Timeline & Follow     | Scope and Sequence                       |              | ranch of   |
| Updates               | • Family Letter                          |              |            |
| Activity & Statistics | • Unit 1 - Real Number and Exponents     |              |            |
| Embed Widget          | Unit 1 Family Letter                     |              |            |
| Like & Comment        | Assessments                              |              |            |
|                       | Lesson 1 of 3                            |              | 8          |
|                       | <ul> <li>Lesson 2 of 3</li> </ul>        |              | ponents    |
|                       | <ul> <li>Lesson 3 of 3</li> </ul>        |              | rentiate   |
|                       | • Unit 2 - Expressions & Equations       |              | 1          |
|                       | <ul> <li>Assessments</li> </ul>          |              | ons        |
|                       | Unit 2 - Lessons                         |              | students   |
|                       | <ul> <li>Unit 2 - Documents</li> </ul>   |              | ritu       |
|                       | • Unit 3 - Congruence & Similarity       |              | to         |
|                       | <ul> <li>Assessments</li> </ul>          |              | ile expl   |
|                       | Lesson 1                                 |              |            |
|                       | • 🔄 Unit 4- Functions                    |              | ctions     |
|                       | <ul> <li>Assessments</li> </ul>          |              |            |
|                       | Unit 4 - Lesson 2                        |              |            |
|                       | Unit 4 - Lesson 3                        |              | near       |
|                       | Unit 4 - Lesson 4                        |              | F          |
|                       | • Unit 5 - Linear Relationships          |              | m          |
|                       | <ul> <li>Assessments</li> </ul>          |              | wiedge of  |
|                       | Lesson 1 of 4                            |              | 1.0        |
|                       | • Unit 6 - Pythagorean Theorem           |              | select the |
|                       | <ul> <li>Assessments</li> </ul>          |              |            |
|                       | Lesson 1 of 3                            |              | e Data     |
|                       | a Unit 7 - Volume                        |              | select the |
|                       | Init & Patterns and Bivariate Data       |              |            |
|                       | onico - racterna anti pivanate pata      |              | out        |

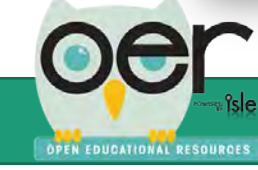

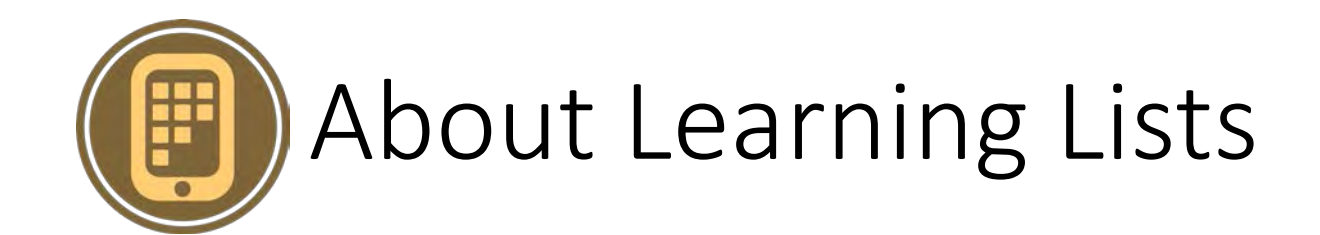

Select the Learning List Menu to see:

- All levels/branches Can navigate directly to any level.
- Help & Info Explains Learning Lists.
- Timeline & Follow Updates Daily or weekly email or timeline.
- Activity & Statistics Views and downloads at all levels.
- Embed Widget Copy/paste code snippet into any website.
- Like & Comment Like and enter feedback.

| Grade 8 Learni        | ng List Menu                                                                                                    |              |            |
|-----------------------|----------------------------------------------------------------------------------------------------|--------------|------------|
| Learning List Men     | u                                                                                                    | X            | -          |
| Learning List Map     | Learning List Map                                                                                                    | Collapse All |            |
| u Help & Info         | ISBE Grade 8 Model Math Curriculum                                                                                                    | You are Here | and af     |
| Timeline & Follow     | <ul> <li>Scope and Sequence</li> </ul>                                                                                                    |              | runch oj   |
| Updates               | <ul> <li>Family Letter</li> </ul>                                                                                                    |              |            |
| Activity & Statistics | • Unit 1 - Real Number and Exponents                                                                                                    |              |            |
| Embed Widget          | Unit 1 Family Letter                                                                                                    |              |            |
| Like & Comment        | Assessments                                                                                                    |              |            |
| h                     | Lesson 1 of 3                                                                                                    |              | 8          |
|                       | Lesson 2 of 3                                                                                                    |              | ponents    |
|                       | Lesson 3 of 3                                                                                                    |              | rentiate   |
| ſ                     | Unit 2 - Expressions & Equations                                                                                                    |              |            |
|                       | Associante                                                                                                    |              | ons        |
| r                     | <ul> <li>Unit 2 - Lessons</li> </ul>                                                                                                    |              | students   |
|                       | Unit 2 - Documents                                                                                                    |              |            |
|                       |                                                                                                    |              | rity       |
|                       | • Onit 3 - Congruence & Similarity                                                                                                    |              | to         |
| 2                     | <ul> <li>Assessments</li> </ul>                                                                                                    |              | ile expl   |
| 2                     | Lesson 1                                                                                                    |              |            |
|                       | • Junit 4- Functions                                                                                                    |              | ictions    |
| 8                     | <ul> <li>Assessments</li> </ul>                                                                                                    |              |            |
|                       | Unit 4 - Lesson 2                                                                                                    |              |            |
|                       | Unit 4 - Lesson 3                                                                                                    |              | near       |
|                       | Unit 4 - Lesson 4                                                                                                    |              | F          |
|                       | • Unit 5 - Linear Relationships                                                                                                    |              | m          |
|                       | Assessments                                                                                                    |              | owledge of |
| 8                     | Lesson 1 of 4                                                                                                    |              |            |
|                       | Init 6 - Buthagorean Theorem                                                                                                    |              |            |
|                       | And the state of the state of t |              | select the |
|                       | Assessments                                                                                                    |              | e Data     |
|                       | - Lesson I or a                                                                                                    |              | Dura       |

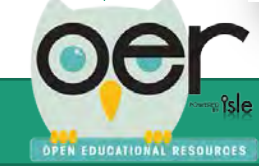

OPEN EDUCATIONAL RESOURCES

Two routes to create Learning Lists, first log in:

- 1. From My Dashboard, select Resources I Created, at the top of the page select Create a New Learning List. MY DASHBOARD
- 2. From main menu select Share and then Create Learning Lists.

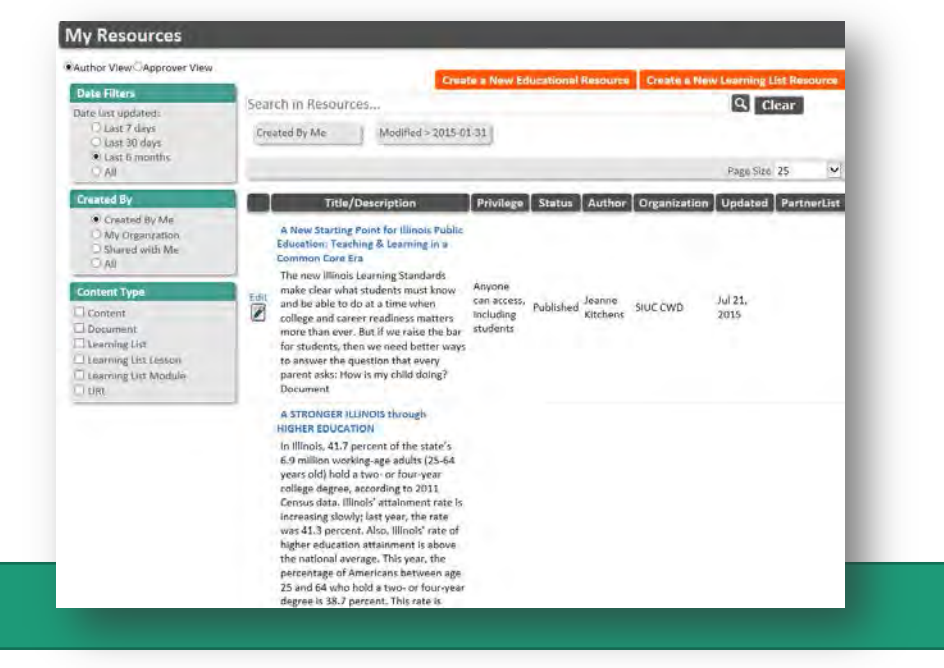

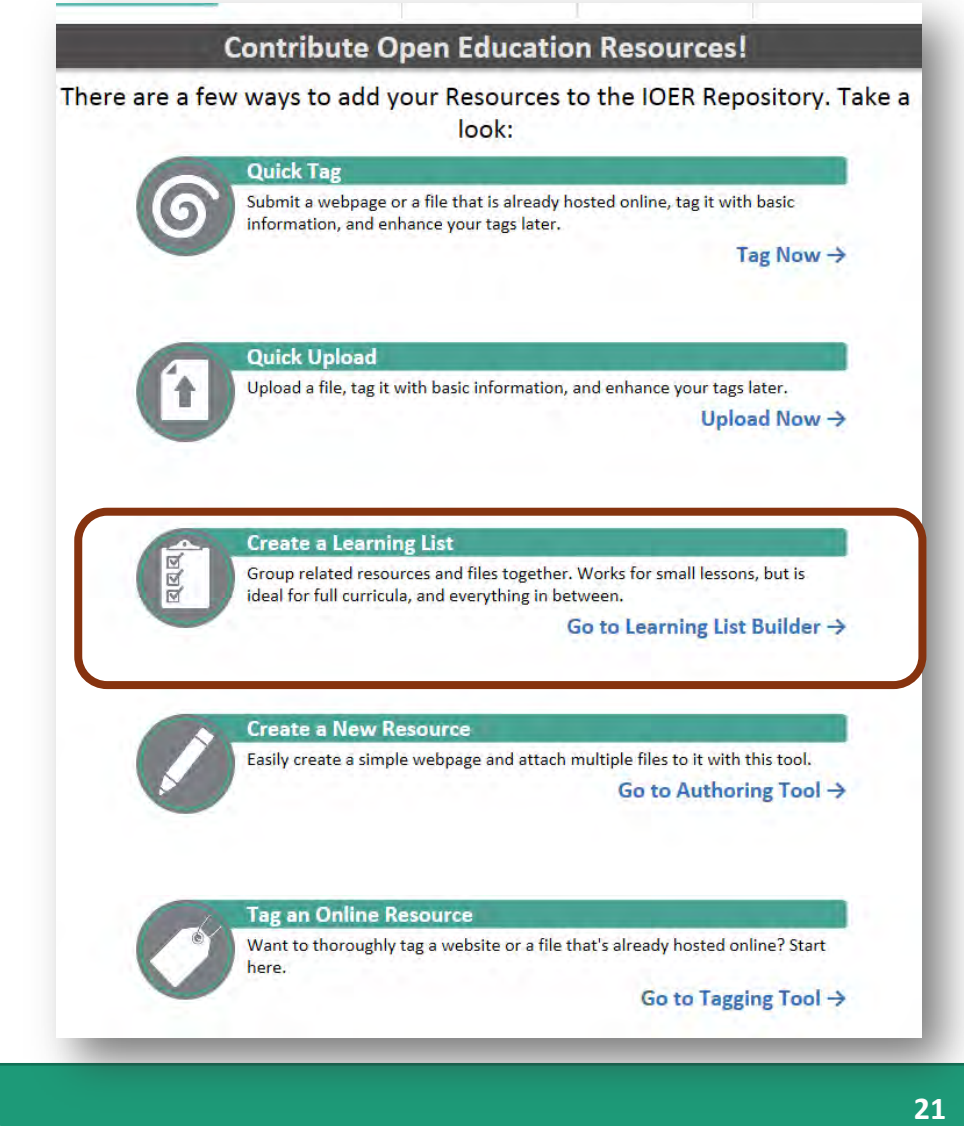

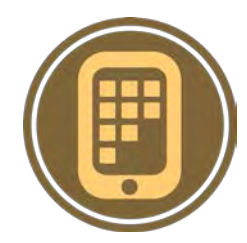

OPEN EDUCATIONAL RESOURCES

All users can create or manage Learning Lists by logging in and selecting WY DASHBOARD

• Select Resources I Created.

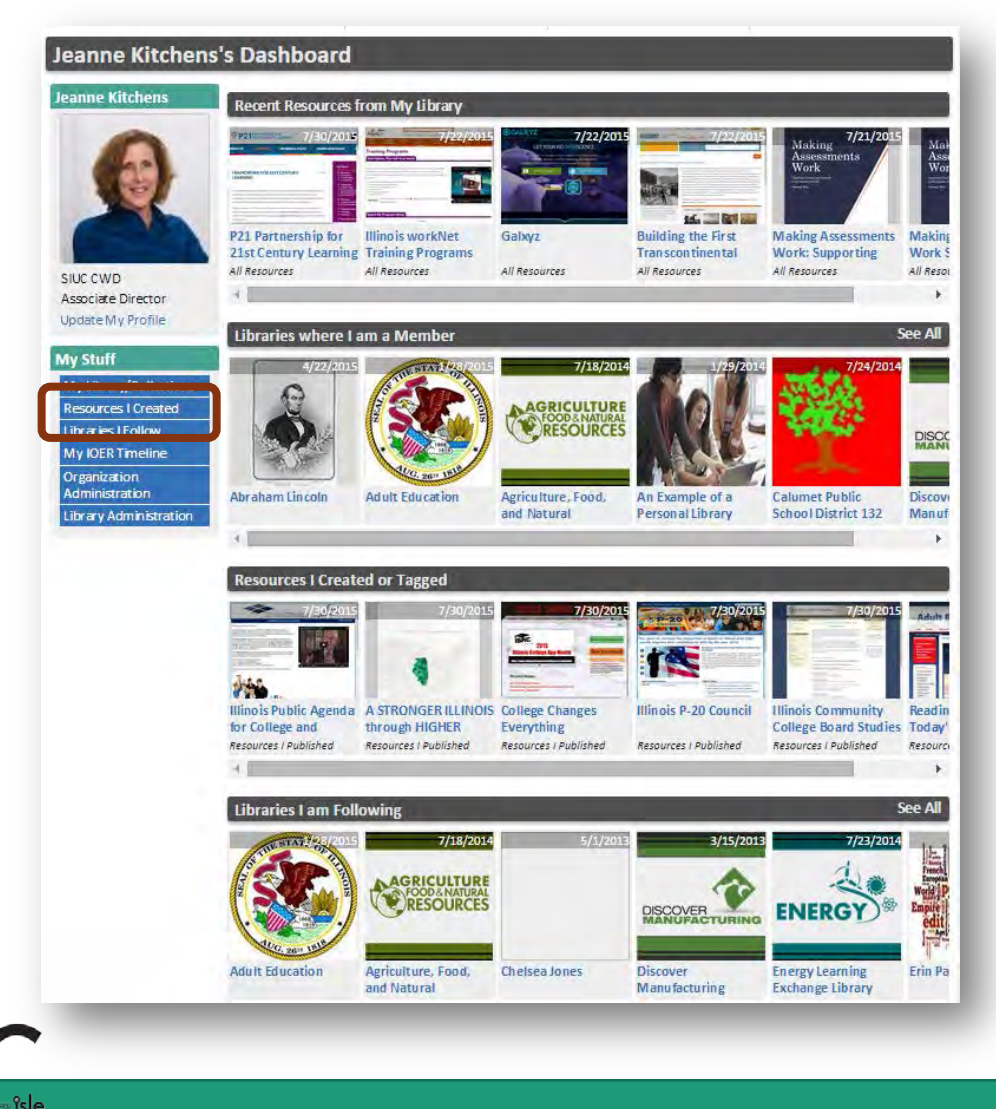

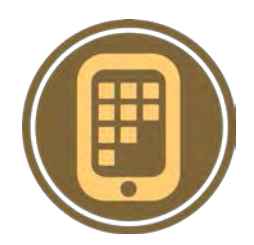

From My Resources:

- Create a new Learning List
- Use any of the filtering options to see existing Learning Lists:
  - Date Filters
  - Created By
  - Content Type

Select to Edit or click on the link to see the public view.

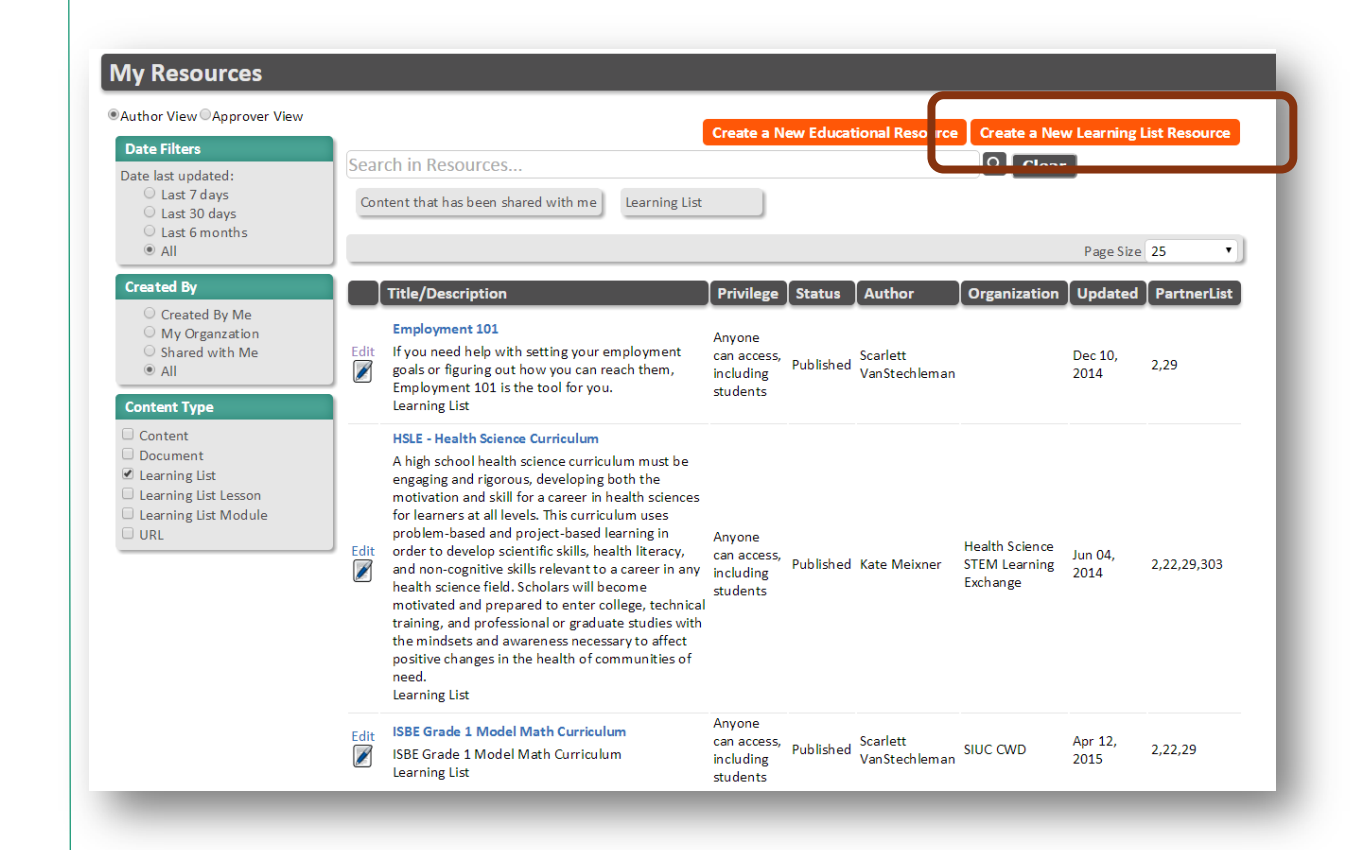

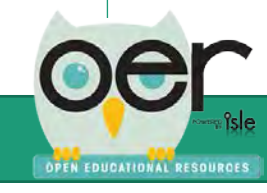

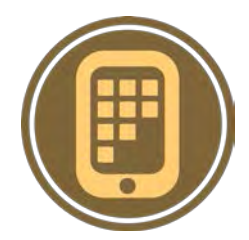

Either way, leads to the same Learning List Builder.

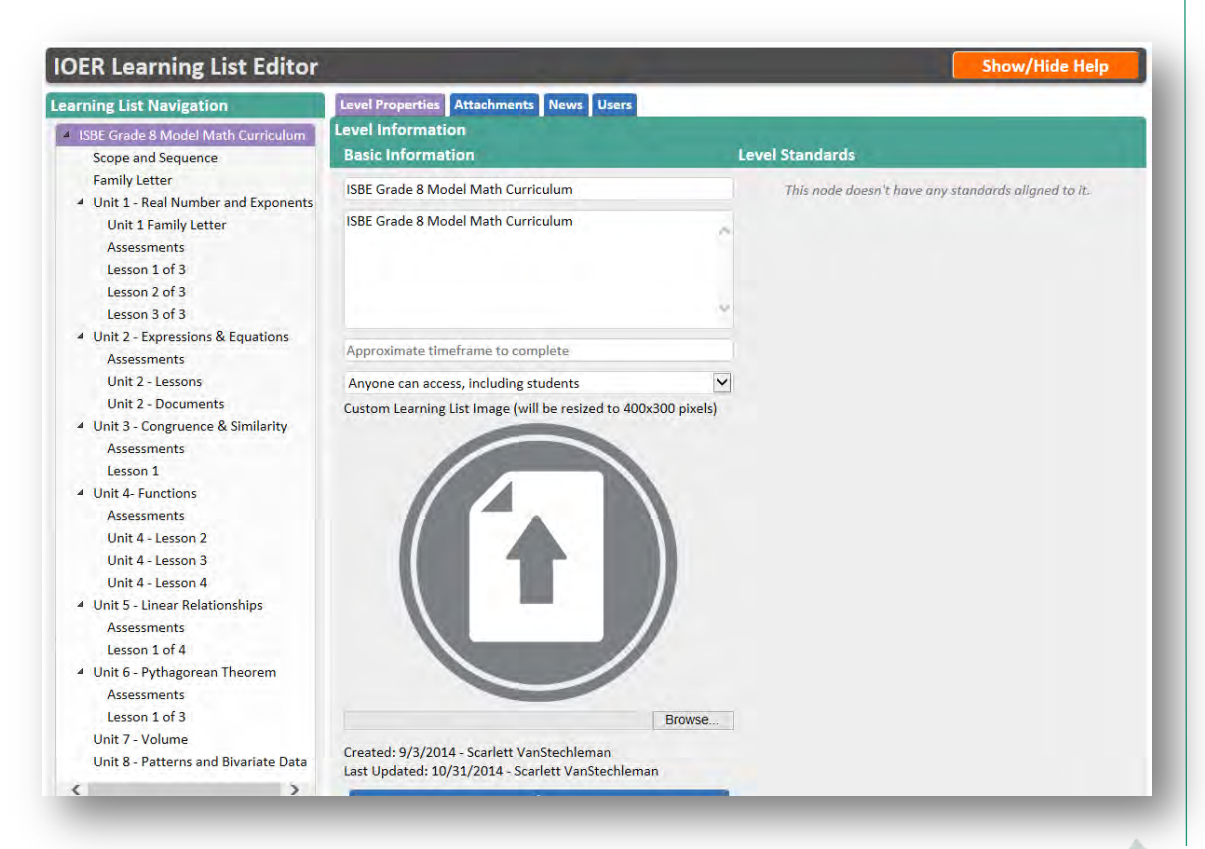

Click the Show/Hide Help button.

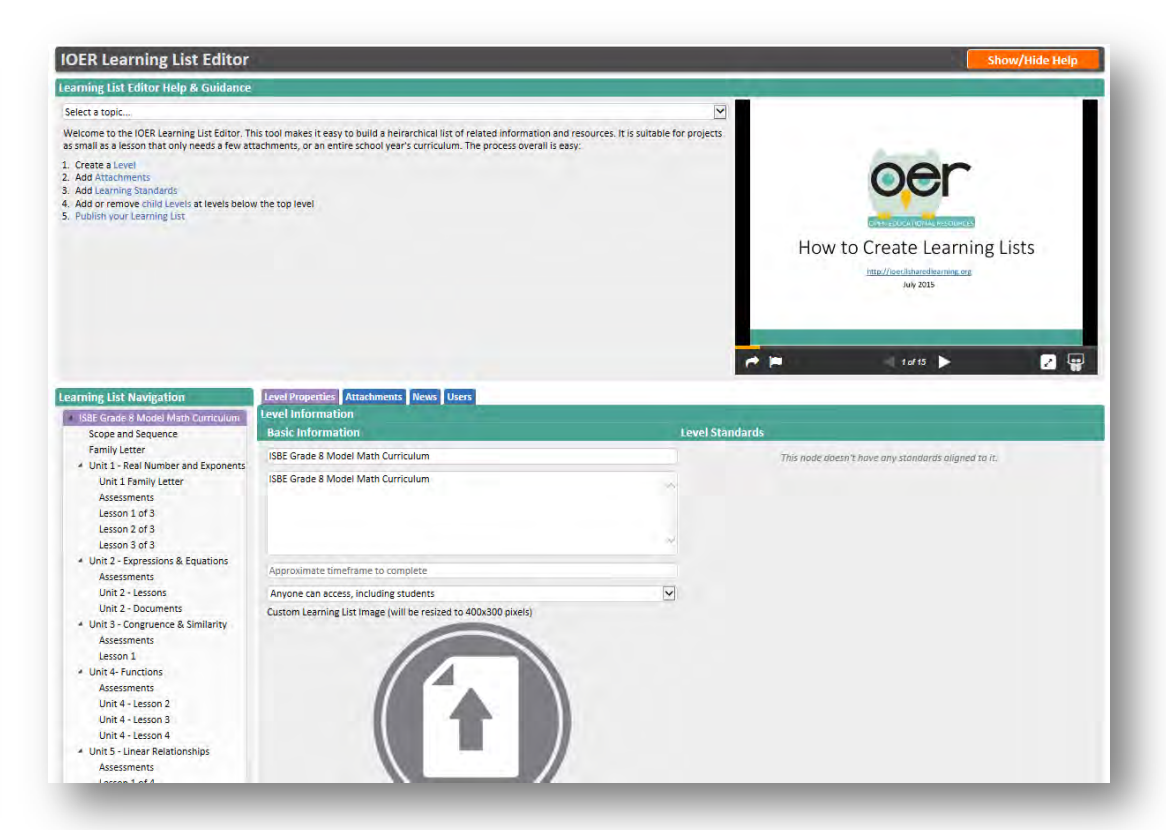

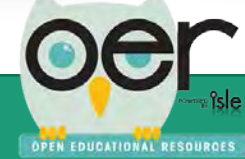

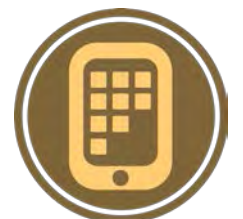

OPEN EDUCATIONAL RESOURCES

To invite users:

- 1. Enter the email address of the person you want to invite.
- 2. Select the role you want this person to have when they join:
  - Reader Has read-only access can't update anything but they could see a learning list that is set to private.
  - Collaborator Can update and add content.
  - Editor Can add, delete and manage content and members as editor, collaborator, or reader.
  - Administrator Can manage and control all users, settings, and content and members.
- 3. Optionally, add a message to send along with the invitation.

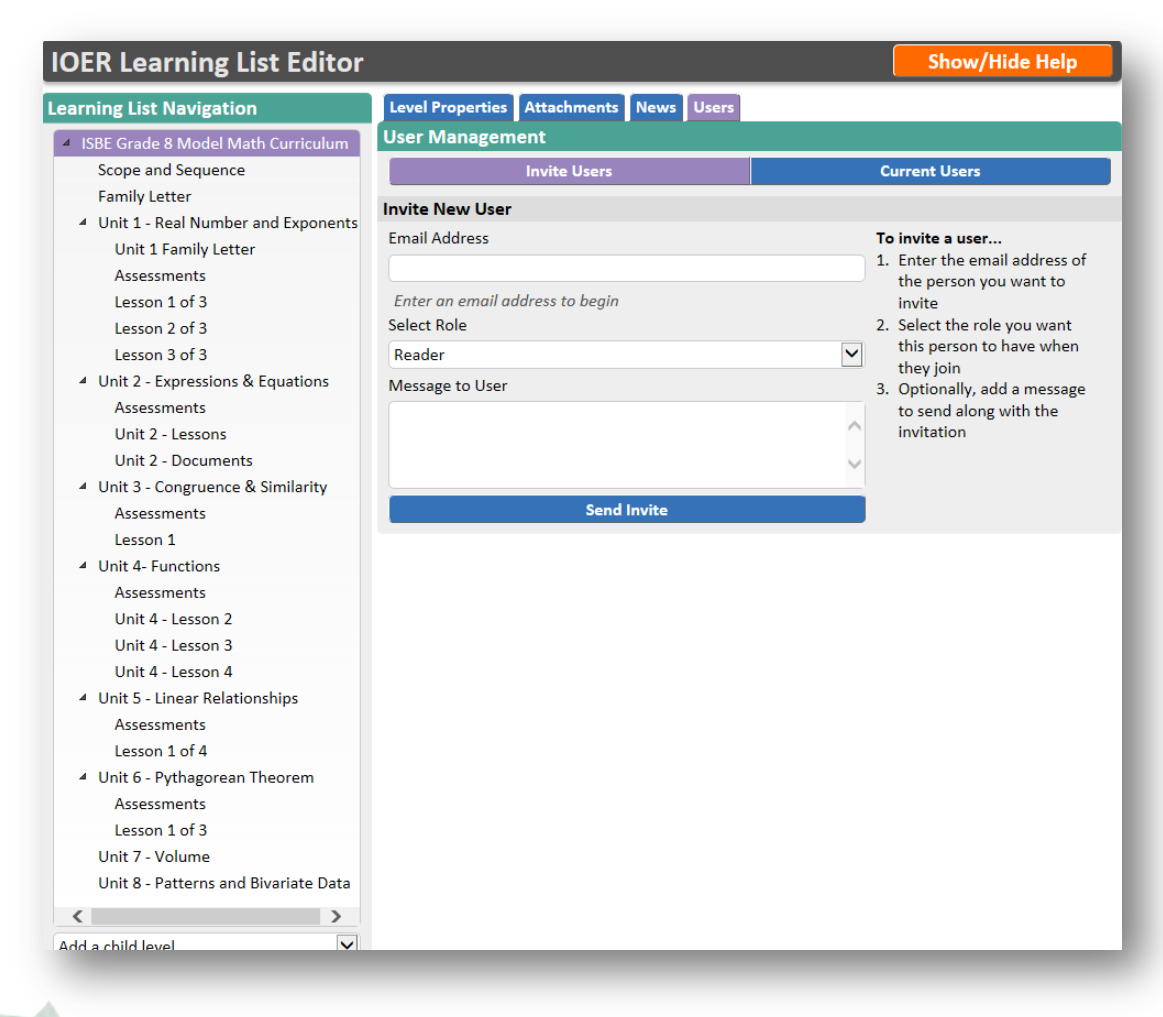

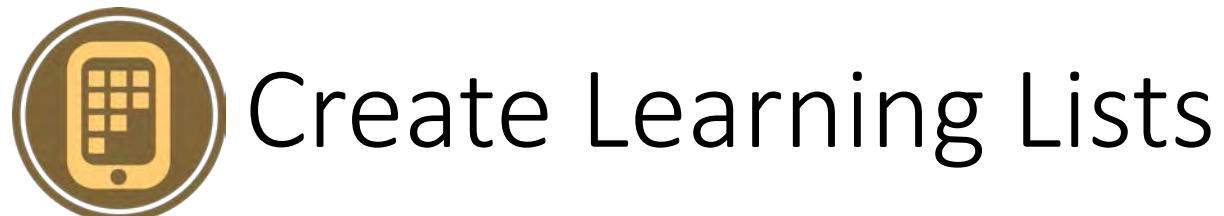

This tool makes it easy to build a hierarchical list of related information and resources. It is suitable for projects as small as a lesson that only needs a few attachments and/or web page links, or an entire school year's curriculum.

Steps:

- Create Levels.
- Add Attachments and/or Web Pages.
- Optionally, add Learning Standards.
- Add or remove child Levels at levels below the top level.
- Update the List's Time Line to get followers updated.
- Publish your Learning List.

| IOER Learning List Editor                                                                                                    | Show/Hide Hel                |
|----------------------------------------------------------------------------------------------------|------------------------------|
| earning List Editor Help & Guidance                                                                                                    |                              |
| Select a topic                                                                                                    |                              |
| to build a heirarchical list of related information and resources. It<br>is suitable for projects as small as a lesson that only needs a few<br>attachments, or an entire school year's curriculum. The process<br>overall is easy: | How to Create Learning Lists |
| 1. Create a Level                                                                                                    |                              |
| 2. Add Attachments<br>3. Add Learning Standards                                                                                                    | e la                         |
| 4. Add or remove child Levels at levels below the top level                                                                                                    |                              |
| 5. Publish your Learning List                                                                                                    |                              |
| earning List Navigation                                                                                                    | chments                      |
| ISBE Grade 8 Model Math Curriculum     Level Information                                                                                                    |                              |

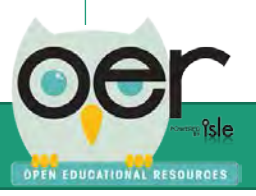

# Create Learning Lists – Define Levels

OPEN EDUCATIONAL RESOURCES

- Levels are the building blocks of a Learning List. Each level represents a concrete unit of information that may be aligned to standards and may have one or more attachments that help define it or help others make use of it. You can think of levels like folders on your computer--You can add files to them, and create more folders inside them. Levels let you add attachments or other online resources, and create child levels underneath them. This enables a hierarchical structure like a curriculum, just as you might setup a tree of folders and subfolders, or an indented list in an outline.
- Use the navigation list on the left to create, rearrange, delete, and navigate between levels as you build your Learning List. Just as a table of contents defines the organization of chapters in a book (while the chapters themselves contain the actual information), the navigation list defines the organization of levels in a Learning List, while the levels themselves contain the information.
- A finished Learning List's structure might resemble something like this Curriculum:
- My Math Curriculum
  - Module 1
    - Unit 1
    - Unit 2
      - Lesson 1
      - Lesson 2
    - Unit 3
      - Lesson 1
      - Lesson 2
  - Module 2
  - Module 3

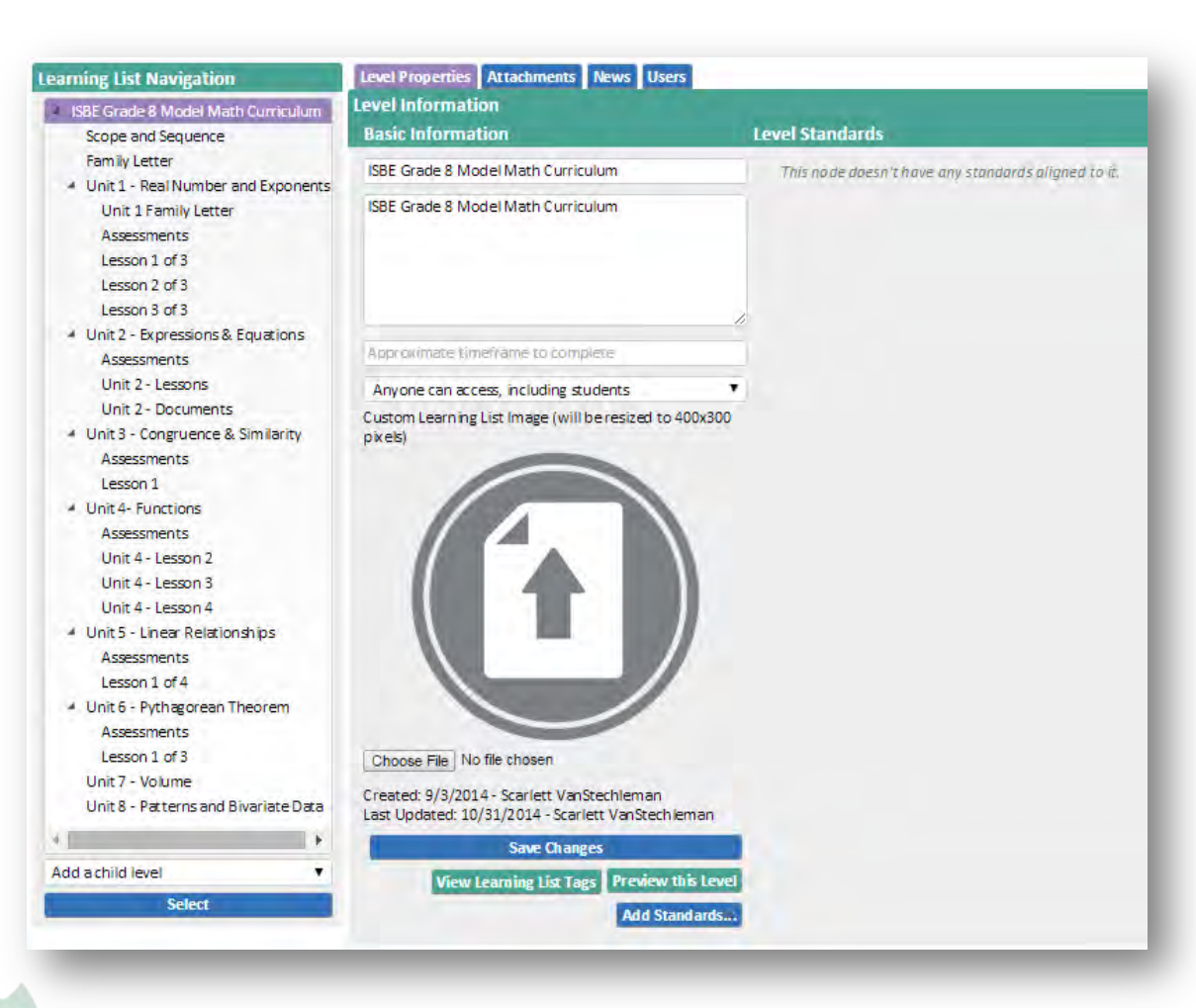

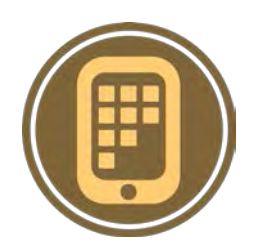

## Create Learning Lists – Add Attachments and Links

- Attachments are files or references that can be associated directly with a level. For example, imagine you have a level that represents a single lesson for your class. That lesson requires a page of excerpts from a text, a worksheet, and a quiz. You would add all three as attachments to that level, and select a more restrictive access level for the quiz so students can't find it.
- When you or others are viewing your finished Learning List, you have the option to automatically display one attachment from each level. To do so, just mark the document as "featured." They will also see all attachments and links at each level based on the order you want them to be seen.
- Webpage links can also be included and are seen by users with the attachments.

#### Learning List Navigation

- ISBE Grade 8 Model Math Curriculum
   Scope and Sequence
   Family Letter
- Init 1 Real Number and Exponents
  - Unit 1 Family Letter

#### Assessments

Lesson 1 of 3 Lesson 2 of 3 Lesson 3 of 3

- Unit 2 Expressions & Equations Assessments Unit 2 - Lessons
  - Unit 2 Documents
- Unit 3 Congruence & Similarity Assessments Lesson 1
- Unit 4- Functions Assessments Unit 4 - Lesson 2
- Unit 4 Lesson 3
- Unit 4 Lesson 4
- Unit 5 Linear Relationships
  - Assessments
- Lesson 1 of 4
- Unit 6 Pythagorean Theorem

# Level Properties Attachments Attach an Attachment Title • Choose File No file chosen • Webpage URL Anyone can access, including students • Feature this item on the level's main page Save Attachment

|                                                                        | and the second second se |
|------------------------------------------------------------------------|----------------------------------------------------------------------------------------------------|
| View Attachment                                                        | Select                                                                                                    |
| Only staff of an Isle Approved Organization<br>Aligned to 0 standards. | Delete                                                                                                    |
| Prior Knowledge Pre-Test                                               |                                                                                                    |
| View Attachment                                                        | Select                                                                                                    |
| Only staff of an Isle Approved Organization<br>Aligned to 2 standards. | Delete                                                                                                    |
| Rational and Irrational Identification Assessment                      |                                                                                                    |
| View Attachment                                                        | Select                                                                                                    |
| Only staff of an Isle Approved Organization                            | Delete                                                                                                    |

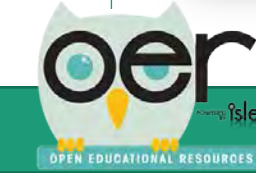

# Create Learning Lists – Learning Standards

OPEN EDUCATIONAL RESOURCES

Each level can be aligned to one or more Learning Standards. Each level's attachments can also be individually aligned to Learning Standards. You won't see it in this editor, but when you or someone else views your Learning List, the Standards from levels and attachments below which ever level is being viewed will "bubble up" and be visible as being a part of that level. This means that if you create a curriculum and align individual pieces of it to standards, someone else will be able to see all of the standards that the curriculum aligns to by simply visiting the top level.

You should align a **level** to a standard if the entire level as a whole is appropriate for that standard; if an individual **attachment**, on its own, meets the criteria below, align that attachment to the standard instead.

Learning Standards have one of four types of alignments:

- General Alignment
- Assessment.
- Teaching Alignment
- Requirement Alignment
- •

Following the PARCC Learning Standards model, the standard alignments can also be ranked by how strongly the level or attachment meets the above alignment:

- Major
- Supporting
- Additional

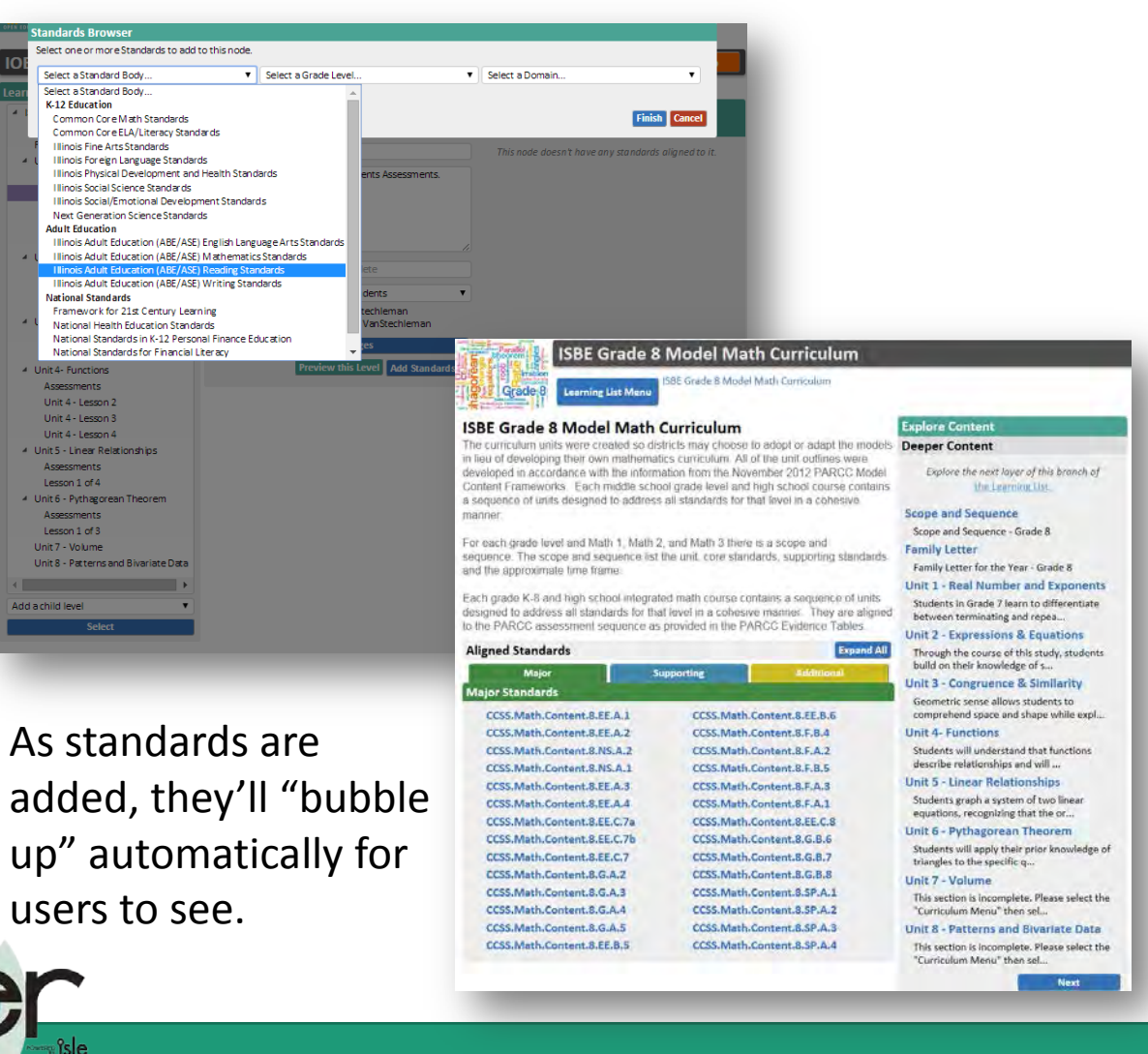

# Create Learning Lists – Learning Standards

Learning Standards have one of four types of alignments:

- General Alignment "This level/attachment aligns to this standard" This is the default alignment, suitable for when a level/attachment is associated with the standard, but not exclusively or distinctly in one of the ways below.
- Assessment Alignment "This level/attachment assesses this standard" This alignment is suitable for levels/attachments that contain assessments (or for attachments that *are assessments*) that test a student's ability to meet the standard.
- 3. Teaching Alignment "This level/attachment teaches this standard" This alignment is suitable for levels/attachments intended to help students learn the standard.
- 4. Requirement Alignment "This level/attachment requires this standard" This alignment is suitable for levels/attachments that assume a student already knows and/or meets the standard.

Following the PARCC Learning Standards model, the standard alignments can also be ranked by how strongly the level or attachment meets the above alignment: Major, Supporting, and Additional

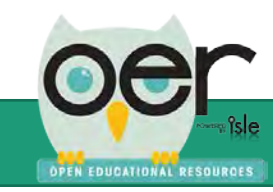

# Create Learning Lists – Learning Standards

Following PARCC, learning standards are shown:

- Green indicates the major work in the grade.
- Blue indicates supporting content.
- Yellow denotes additional content.
- Major content identifies where the majority of instructional time and focus should be. PARCC has said that at least 70% of the assessment will focus on the major content clusters.
- Supporting standards are designed to strengthen the areas of major emphasis. Connections of supporting to the major clusters are provided.
- Additional are those standards that do not connect tightly or explicitly to the major work.

| neu Stanuards               |            |                   |
|-----------------------------|------------|-------------------|
| Major                       | Supporting | Additional        |
| or Standards                |            |                   |
| CSS.Math.Content.8.EE.A.1   | CCSS.Math  | .Content.8.EE.B.6 |
| CCSS.Math.Content.8.EE.A.2  | CCSS.Math  | .Content.8.F.B.4  |
| CCSS.Math.Content.8.NS.A.2  | CCSS.Math  | .Content.8.F.A.2  |
| CCSS.Math.Content.8.NS.A.1  | CCSS.Math  | .Content.8.F.B.5  |
| CCSS.Math.Content.8.EE.A.3  | CCSS.Math  | Content.8.F.A.3   |
| CCSS.Math.Content.8.EE.A.4  | CCSS.Math  | Content.8.F.A.1   |
| CCSS.Math.Content.8.EE.C.7a | CCSS.Math  | .Content.8.EE.C.8 |
| CCSS.Math.Content.8.EE.C.7b | CCSS.Math  | .Content.8.G.B.6  |
| CCSS.Math.Content.8.EE.C.7  | CCSS.Math  | .Content.8.G.B.7  |
| CCSS.Math.Content.8.G.A.2   | CCSS.Math  | .Content.8.G.B.8  |
| CCSS.Math.Content.8.G.A.3   | CCSS.Math  | .Content.8.SP.A.1 |
| CCSS.Math.Content.8.G.A.4   | CCSS.Math  | .Content.8.SP.A.2 |
| CCSS.Math.Content.8.G.A.5   | CCSS.Math  | .Content.8.SP.A.3 |
| CCSS.Math.Content.8.EE.B.5  | CCSS.Math  | .Content.8.SP.A.4 |

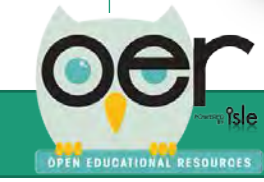

# Create Learning Lists – Update Timeline

As you publish a new Learning List or any updates to existing Learning Lists, be sure to post information to the Learning List's Timeline.

- The Timeline is followed by users who may be using your Learning List and need to be made aware of updates such as adding, removing or changing levels, attachments, web page links, or learning standards.
- Users "Follow" Learning Lists by selecting to receive daily or weekly updates or within their IOER timeline. Users are only emailed updates as they occur.

| OER Learning List Editor                                 |                                       | Show/Hide Help                                                                   |
|----------------------------------------------------------|---------------------------------------|----------------------------------------------------------------------------------|
| earning List Navigation                                  | Level Properties Attachments News Use | ers                                                                              |
| ISBE Grade 8 Model Math Curriculum                       | Learning List News                    |                                                                                  |
| Scope and Sequence                                       | Add/Update News Item                  | Manage News Items                                                                |
| Family Letter                                            | Ready to create a new news item       | 6/18/2015                                                                        |
| Unit 1 - Real Number and Exponents                       |                                       | Grade 8 - Unit 3 has been undated as of                                          |
| Unit 1 Family Letter                                     |                                       | 6/18/2015                                                                        |
| Assessments                                              |                                       | Edit                                                                             |
| Lesson 1 of 3                                            |                                       |                                                                                  |
| Lesson 2 of 3                                            |                                       | 10/30/2014                                                                       |
| Lesson 3 of 3                                            |                                       | Unit 1 Family Letters for all levels have                                        |
| <ul> <li>Unit 2 - Expressions &amp; Equations</li> </ul> | Save Cancel                           | been posted! There is a pdf and an editable<br>Word version of each.             |
| Assessments                                              |                                       | Also newly posted: editable versions of Unit                                     |
| Unit 2 - Lessons                                         |                                       | 1 Maps and Lesson Plans.                                                         |
| Unit 2 - Documents                                       |                                       |                                                                                  |
| <ul> <li>Unit 3 - Congruence &amp; Similarity</li> </ul> |                                       | This project is scheduled to continue for the                                    |
| Assessments                                              |                                       | 2014-2015 school year! Look for more<br>model lessons, assessments, and a family |
| Lesson 1                                                 |                                       | letter for each unit.                                                            |
| <ul> <li>Unit 4- Functions</li> </ul>                    |                                       |                                                                                  |
| Assessments                                              |                                       | Comments or questions? Contact Diane Beedy at                                    |
| Unit 4 - Lesson 2                                        |                                       | dibeedy@isbe.net. If you're interested in piloting or                            |
| Unit 4 - Lesson 3                                        |                                       | reviewing please contact Diane.                                                  |
| Unit 4 - Lesson 4                                        |                                       | Edit                                                                             |
| <ul> <li>Unit 5 - Linear Relationships</li> </ul>        |                                       | 10/30/2014                                                                       |
| Assessments                                              |                                       | 10/29/2014                                                                       |
| Lesson 1 of 4                                            |                                       | is now complete on IOER as of 10/28/2014                                         |
| <ul> <li>Unit 6 - Pythagorean Theorem</li> </ul>         |                                       | Is now complete on IOEK as of 10/28/2014.                                        |

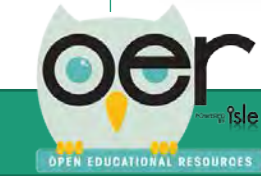

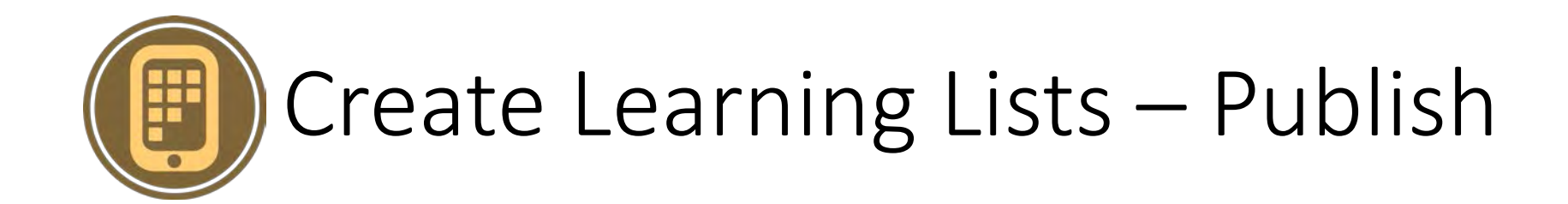

When your Learning List is finished, visit the top level. A single click of the Publish button will automatically:

- Make the Learning List publicly visible (access will still be determined by the access options you selected for each level and attachment).
- Enable the Learning List to be added to IOER Libraries.
- Publish information about the Learning List to the national <u>Learning Registry</u> so others from around the world can find it.

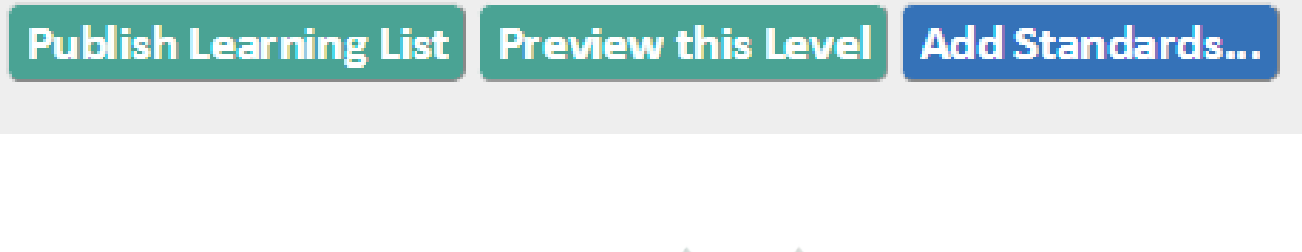

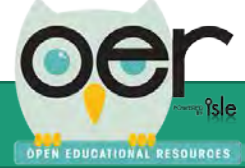

## Tag and Upload Resources on Behalf of Organizations

Users can share tagged and uploaded resources:

- As individuals
- On behalf of an organization

The organization's administrators determine the role of members. Members with appropriate roles can tag and upload resources on behalf of the organization.

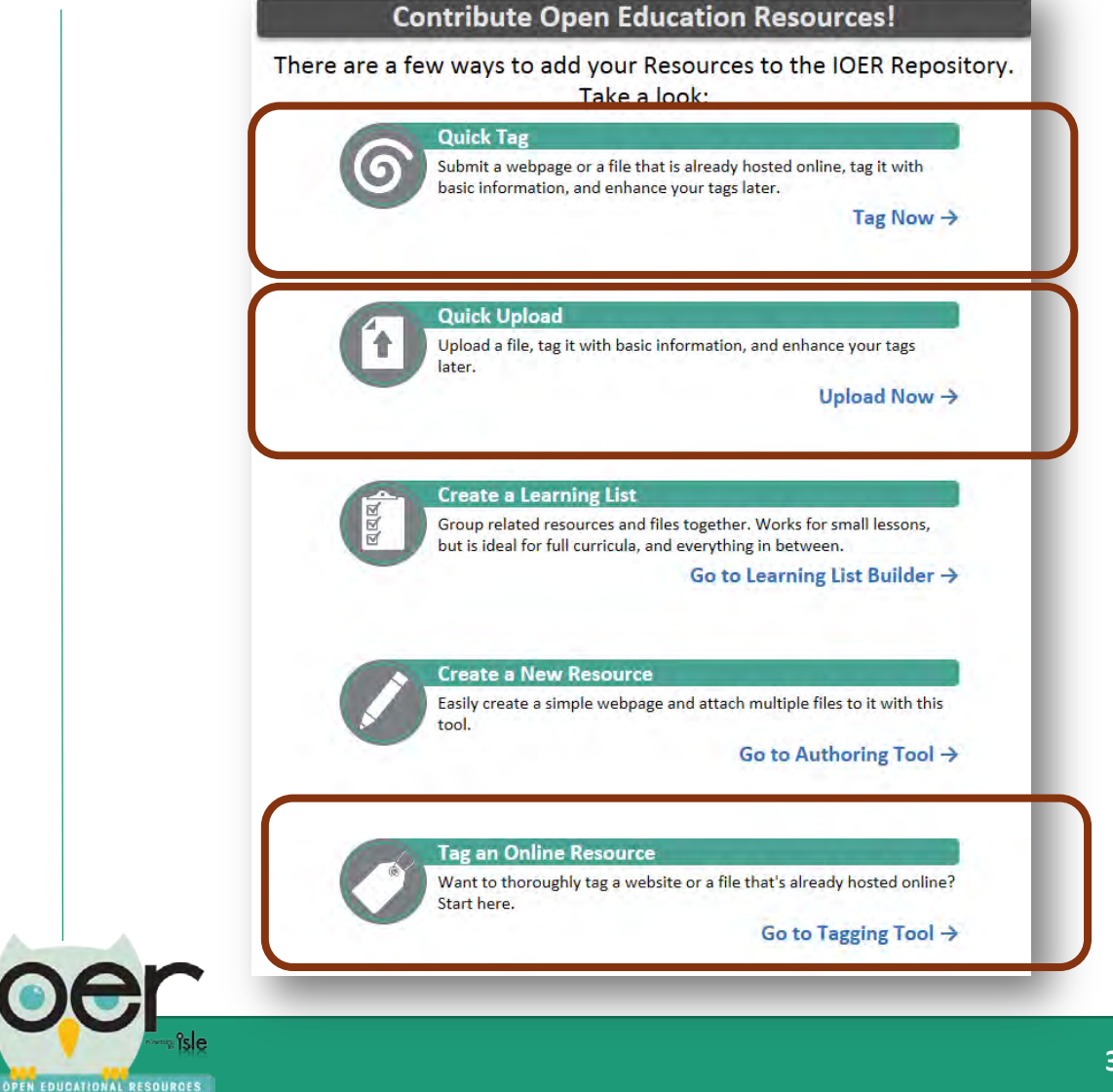

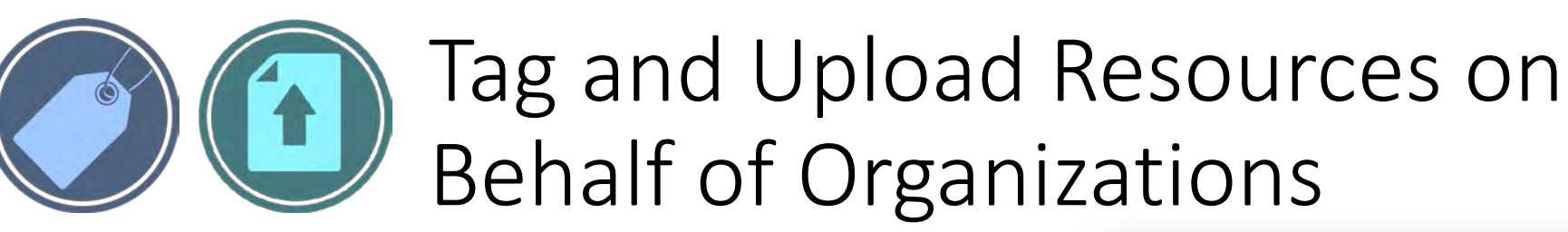

OPEN EDUCATIONAL RESOURCES

Users can share tagged and uploaded resources:

- As individuals
- On behalf of an organization

An organization's administrators determine members who can tag or upload files on behalf of the organization.

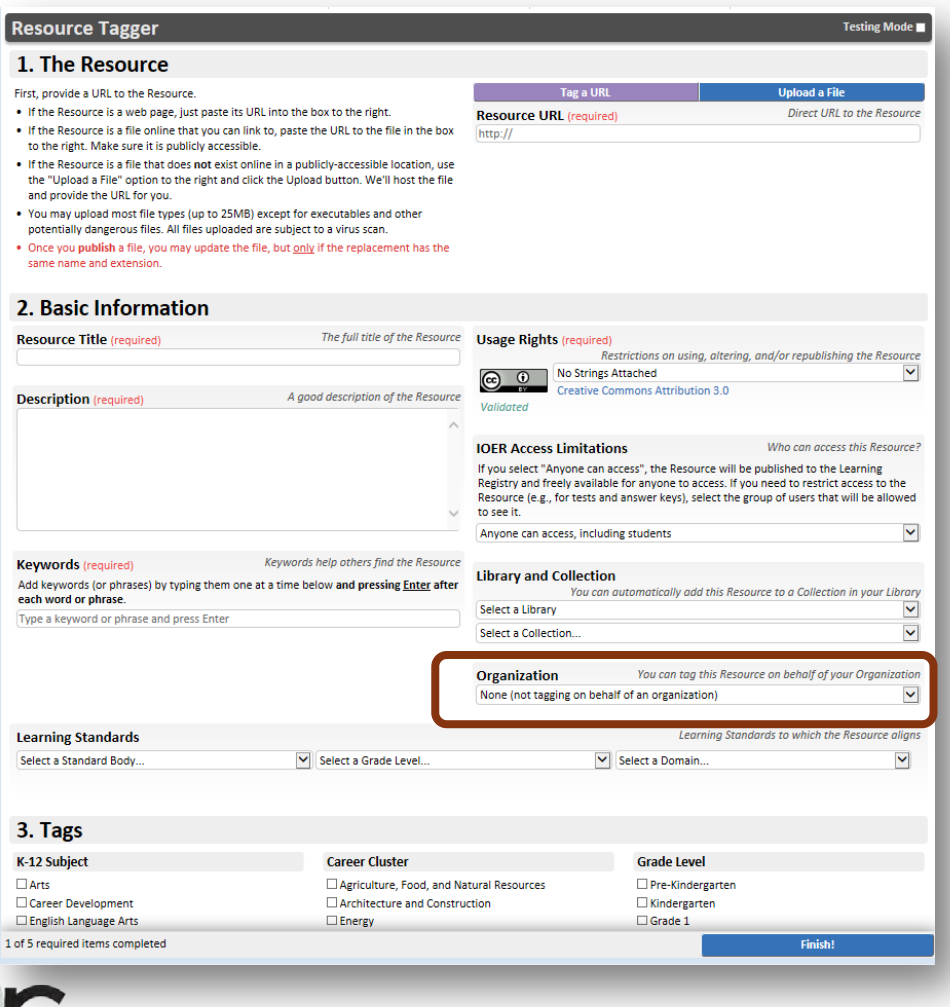

## Contact the IOER Team:

# **Online contact form:** http://www2.illinoisworknet.com/Pages/Contact-Us.aspx **Email:** info@siuccwd.com

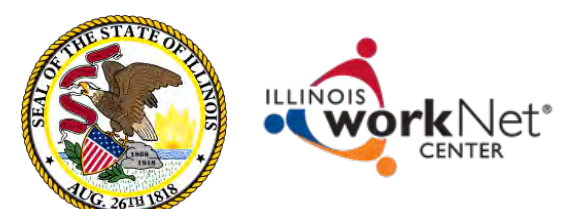

Sponsored by: Illinois Department of Commerce and Economic Opportunity and Illinois State Board of Education

## Ilsharedlearning.org

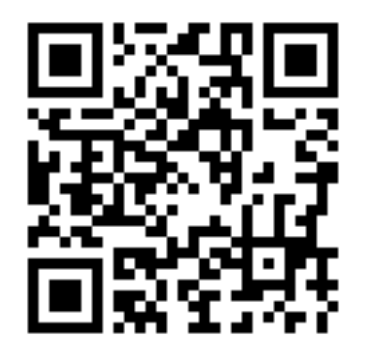

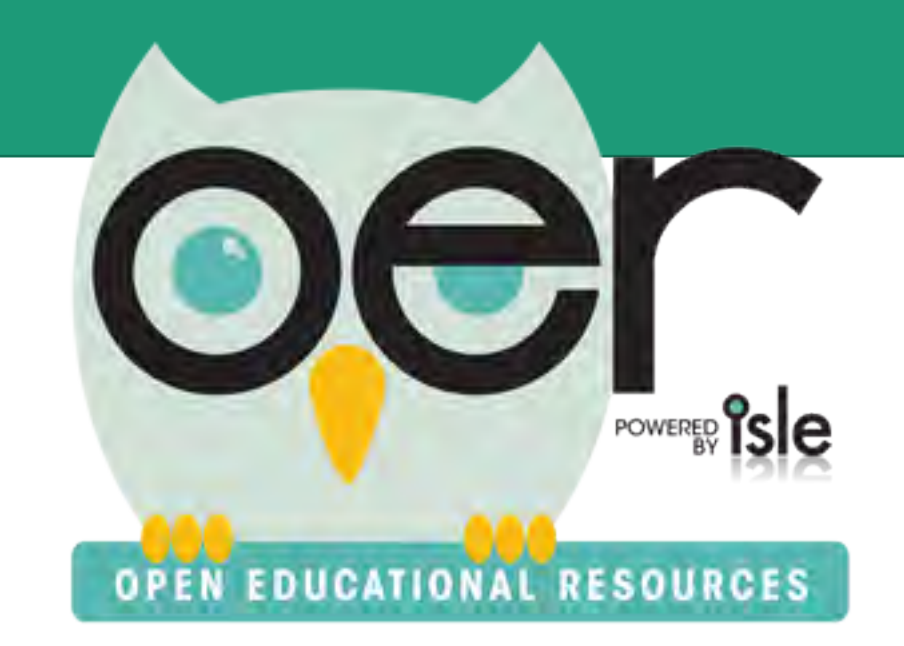